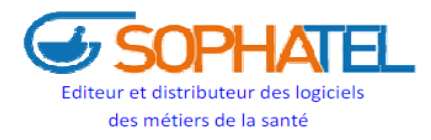

Société Pharmaceutique d'Informatique et de Télématique

# GUIDE UTILISATEUR DU LOGICIEL « WINPHARM » POUR LA GESTION D'OFFICINE

## TABLE DES MATIÈRES

| MODULE DES VENTES                            | 03      |
|----------------------------------------------|---------|
| Ventes Espèces                               | 03      |
| Ventes par Chèques                           | 04      |
| Ventes par TPE                               | 05      |
| Ventes à crédit                              |         |
| - Création des clients                       |         |
| - Règlement des crédits                      | 08      |
| - Situation des crédits clients              | 09      |
| Ventes avec remise                           |         |
| - Remise par ligne de produit                |         |
| - Remise par Famille Tarifaire               |         |
| - Remise Globale                             |         |
| Ventes Tiers payants                         |         |
| Echanges confrères                           |         |
| - Création des confrères                     |         |
| - Saisie des échanges en Entrée et en Sortie |         |
| - Consultation des confrères                 |         |
| Création des produits                        |         |
| Création des Fournisseurs                    | 21      |
| MODULE DES ACHATS                            | 22      |
| Livraison et réception de la commande        | 22 - 23 |
| Historiques des achats                       | 23 - 24 |
| Avoirs fournisseurs                          |         |
| MODULE TRAITEMENT                            | 26      |
| Journal des ventes                           |         |
| - Par produit                                |         |
| - Par Période                                | 27      |
| Travaux fin de jour (arrêté de caisse)       |         |
| Travaux fin de mois                          |         |
| SERVICE APRES VENTE                          |         |

## Présentation des Modules de Gestion du Logiciel « WINPHARM » de Gestion d'Officine

Après l'installation du logiciel, l'utilisateur aura le loisir de découvrir au lancement de l'application les modules suivants :

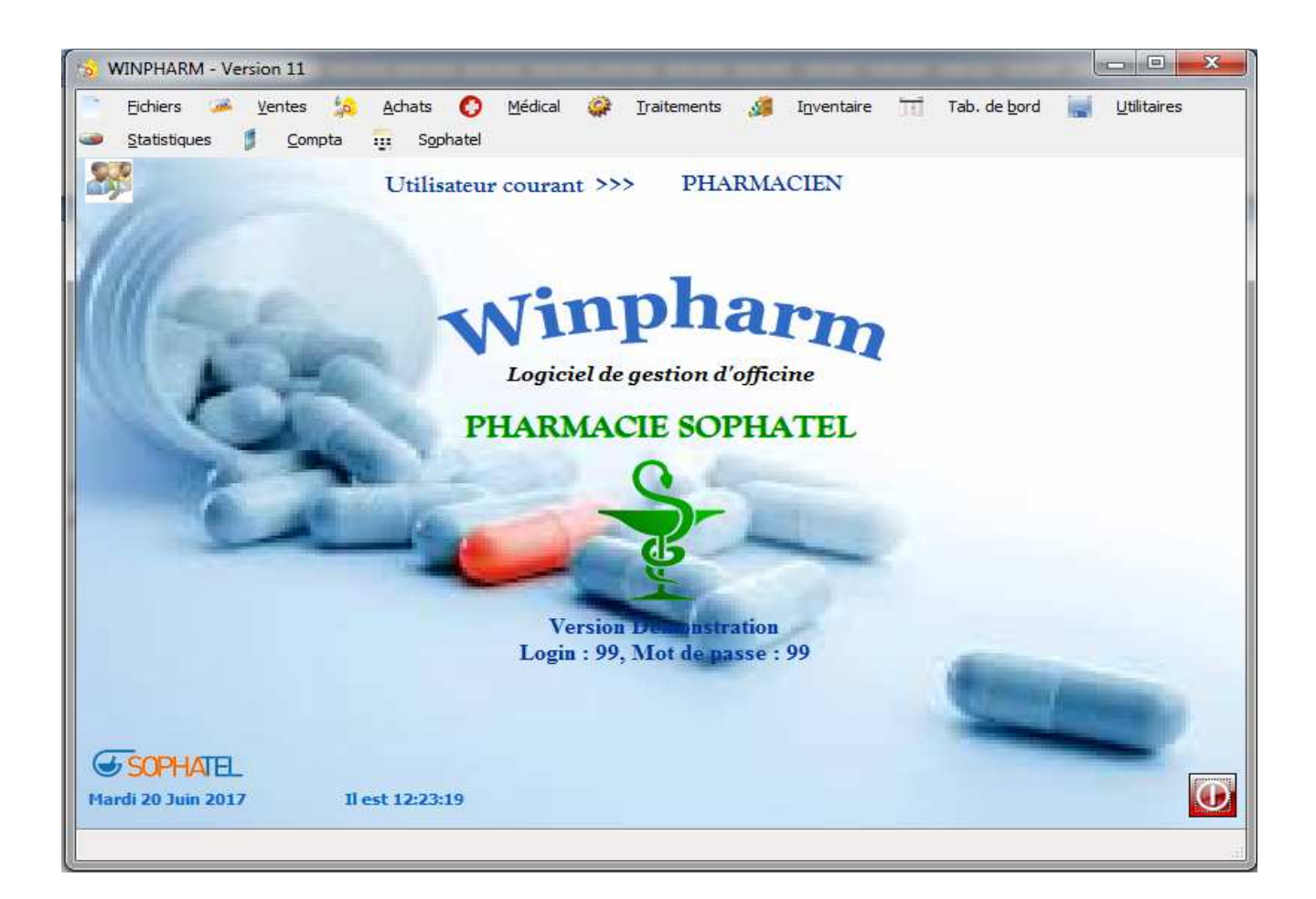

Cet écran présente tous les modules du logiciel « WINPHARM ».

Cependant, nous allons nous concentrer sur 3 principaux modules dont l'utilisation est quotidienne, à savoir :

- Ventes
- Achats
- Traitements (arrêté de caisse).

## **MODULE DES VENTES**

Le module des **VENTES** est l'un des principaux modules du logiciel WINPHARM, et il est le plus utilisé surtout par les opérateurs.

Ce module est Essentiellement basé sur la saisie des différents types de vente, qui sont :

- Les ventes Espèces
- Les ventes Chèques
- Les ventes à Crédit
- Les ventes par TPE

## N.B : Au niveau du champ produit, suivre une des syntaxes suivantes pour saisir un produit ;

> Dans le cas où la quantité est égale à 1 :

Désignation ENTREE (ex : DOL ENTREE) Désignation (Espace) Prix ENTREE (ex : DOL (Espace) 15.80 ENTREE) Scanner le produit avec le LECTEUR CODE A BARRE

## > Dans le cas où la quantité est supérieure à 1 :

Quantité (Espace) Désignation ENTREE (ex : 2 DOL ENTREE) Quantité (Espace) Désignation (Espace) Prix ENTREE (ex : 2 DOL (Espace) 15.80 ENTREE) Quantité (Espace) Scanner le produit avec le LECTEUR CODE A BARRE

- Dans le cas où la quantité est négative :
- (-) Quantité (Espace) Désignation ENTREE (ex : -1 DOL ENTREE)
- (-) Quantité (Espace) Désignation (Espace) Prix ENTREE (ex : -1 DOL (Espace) 15.80 ENTREE)
- (-) Quantité (Espace) Scanner le produit avec le LECTEUR CODE A BARRE

#### LES VENTES ESPECES

<u>CHEMIN</u>: --- > VENTES --- > SAISIE DES VENTES --- > CODE OPERATEUR ET MOT DE PASSE --- > SAISIE DES PRODUITS --- > VENTE ESPECE

| Règt     | /Récap. dient   | Vis <u>u</u> vente | <ul> <li>Vte différ</li> </ul> | ée       | Médica       | G <u>b</u> ase | e <u>E</u> 0 | changes Pa   | ram <u>è</u> | tres |        |       |          |             |
|----------|-----------------|--------------------|--------------------------------|----------|--------------|----------------|--------------|--------------|--------------|------|--------|-------|----------|-------------|
| Ord      | Ionnancier (F2) | ~                  | Module caisse                  | • (F3) < | AUCU         | И >            |              |              |              |      |        | _     | -        | -           |
| C        | mmande (E7)     | 9                  | Lig Mapu (                     | FS) A    | MLOR         | 10 MG/2        | 28CPS        |              |              |      | 98.90  |       |          | *1          |
| -        | minianue (r7)   | (iii)              | Lig. Manu. (                   | A        | MLOR         | 5 MG B1        | C/14 (       | P            |              |      | 48.60  |       |          | *0          |
|          | Opérateur ••    | PHAR               | MACIEN                         | A        | MLOR         | 5 MG BT        | C/28 C       | P            |              |      | 89.20  |       |          | *1          |
|          | Trees downsto   |                    |                                | A        | MLOR         | 5MG / 9        | 6CPS         |              |              |      | 136.60 |       |          | *2          |
|          | Type de vente   |                    |                                | A        | MLOR         | PLUS 10        | DMG /S       | BOCMP        |              |      | 246.00 |       |          | *1          |
|          | Ordonnance      | Onsei              | l 🔘 Tiers paya                 | nt A     | MLOR         | PLUS 5         | MG / J       | SUCPS        |              |      | 246.00 |       |          | *1          |
|          | Mode de saisie  |                    |                                |          |              |                |              |              |              |      |        |       |          |             |
|          | Readuit         | DCL                | C Equivalent                   | 1        |              |                |              |              |              |      |        |       |          | 1           |
|          | C Trobuic C     | , p.c.             | C Equivalence                  |          | AMLU         | H              |              |              |              |      |        |       |          |             |
|          |                 |                    |                                |          |              |                |              |              |              |      |        |       |          |             |
|          | D               | ésignation         |                                | Qté      | Un           | Prix Unit.     | Stk          | Montant Brut | Et           | т    | N° Ord | M     | TX Rem   | Montant Net |
| 2        | ADEPAL BT/1 P   | L CP PM            |                                | 1        | 1            | 13.90          | 14           | 13.90        | +            | 1    |        | 1     | [ [      | 13.90       |
| 2        |                 |                    |                                |          |              |                |              |              |              |      |        |       |          |             |
| 1        |                 |                    |                                |          |              |                |              |              |              |      |        |       |          |             |
| -        |                 |                    |                                |          |              |                |              |              |              |      |        |       |          |             |
|          |                 |                    |                                |          |              |                |              |              |              |      |        |       |          |             |
|          |                 |                    |                                |          |              |                |              |              |              |      |        |       |          |             |
|          |                 |                    |                                |          |              |                |              |              |              |      |        |       |          |             |
| <u>s</u> |                 |                    |                                |          |              |                |              |              |              |      |        |       |          |             |
|          |                 |                    |                                |          |              |                |              |              |              |      |        |       |          |             |
| tés      | Tot 1           | Total Br           | tut                            | 13 90    | Tot.         | Remise         | 0            | Total Ne     | t []         |      | 13.90  | To    | t T.V.A. | 0.0         |
|          |                 |                    |                                | 13,50    | 1 Contractor |                | 0,           | 00           | - 1.         |      | 10,50  |       |          | 0,5         |
|          | Valider         |                    | Ver                            | nte esp  | èce          |                |              | Abandonner   |              | ×    |        | C     | Juitter  | 63          |
|          |                 |                    |                                |          |              |                |              |              |              |      |        | 11.53 |          |             |
|          |                 |                    |                                |          |              |                |              |              |              |      |        |       |          |             |
|          |                 |                    |                                |          |              |                |              |              |              |      |        |       |          |             |

On peut modifier la quantité au niveau de la liste des produits de la vente. Le prix de vente est aussi modifiable par l'opérateur qui y est autorisé.

### VENTES CHEQUES

CHEMIN : --- > VENTES --- > SAISIE DES VENTES --- > SAISIE DES PRODUITS --- > VALIDER --- > MODE (CHEQUE) --- > OK

| 2.                         |                                                           |                        |                       |        |                |               |                            | 200        |       |          |      |          |                |    |
|----------------------------|-----------------------------------------------------------|------------------------|-----------------------|--------|----------------|---------------|----------------------------|------------|-------|----------|------|----------|----------------|----|
| Reg                        | t/Récap. dient Vis <u>u</u> ve                            | nte Vte di <u>f</u> fe | erée M                | ledica | G <u>b</u> ase | : E           | changes                    | Parame     | tres  |          |      | -1       |                |    |
| Or                         | donnancier (F2) <                                         | Module caise           | se (F3)               |        | Supp. un       | e ligne       | (F5) 🝆                     | Corr       | pléme | ent (F9) | 9-14 |          | 27/07/20       | 17 |
| C                          | commande (F7) 💈                                           | Lig. Manu.             | (F8)                  | 5      | Prépara        | ition (F      | 6) 🍟                       |            |       |          |      |          |                |    |
|                            | Opérateur •• PHA<br>Type de vente<br>Ordonnance @ Cons    | RMACIEN                | vant                  | 1.5255 |                |               |                            | No P       | réc   |          | ĥ    | -        |                |    |
|                            | Mode de saisie<br>Produit  D.C.I                          | 🔘 Equivalen            | t.                    | oduit  | t              |               |                            |            |       |          |      |          |                |    |
|                            |                                                           |                        | OHÉ                   | 11-    | Driv Unit      | 644           | Montant Bri                | + E+       | T     | Nº Ord   |      | TV Rem   | Montant Net    |    |
|                            | Designati                                                 | ion                    | Que                   | Un     | PHA UIIIL.     | JER           | monecare bre               | IL LL      |       | N OIG    | 100  | IV VCIII | municant net   |    |
| 2                          | DOLAMINE X20 COMPR                                        | IMES                   | <u>Q</u> te<br>1      | Un     | 15.30          | 34            | 15.3                       | 0 +        |       | in ord   | m    | TX Rem   | 15.30          |    |
| RELE C                     | Designati     DoLAMINE X20 COMPR     BRUFEN SIROP PEDIATE | IMES<br>NQUE           | <u>y</u> te<br>1<br>1 | on     | 15.30<br>22.50 | 34<br>4       | 15.3<br>22.5               | 0 +        |       |          | m    | 1X Kell  | 15.30<br>22.50 |    |
| R<br>E<br>E<br>T<br>T<br>E | DOLAMINE X20 COMPR                                        | IMES<br>NQUE           | 37,80                 | Tot.   | Remise         | 34<br>4<br>0, | 15.3<br>22.5<br>00 Total ( | 0 +<br>0 + |       | 37,80    | Tat  | t T.V.A. | 15.30<br>22.50 | 17 |

| Opérateur ••   |           |                                          | VISA  | <br>No Préc        | Mtt Vente    | 37.90 |
|----------------|-----------|------------------------------------------|-------|--------------------|--------------|-------|
| Esp.           | Chèn. O C | ilà :::::::::::::::::::::::::::::::::::: | TPF   |                    | Mtt à Payer  | 37,80 |
| Code           |           | <u> </u>                                 | 0 11- |                    |              |       |
| Nom            | 17        | Company I                                |       |                    |              |       |
|                |           |                                          |       |                    |              |       |
| Dernier crédit |           |                                          |       |                    |              |       |
| Dernier règit  | ()        | Avance                                   |       | Montant dû total 🛛 | 0,00         |       |
|                |           |                                          |       |                    |              |       |
|                |           |                                          |       |                    |              |       |
| Imp.Fact       | ure       |                                          |       |                    | Monn         | aie 🛩 |
|                |           |                                          |       |                    | <b>D</b> = 1 | 4     |

## VENTES TPE

## <u>CHEMIN</u>: VENTES --> SAISIE DES VENTES --> SAISIE DES PRODUITS --> VALIDER --> MODE (TPE) --> OK

| Règ                        | gt/Récap. dient Vis <u>u</u> vente                                                            | e Vte di <u>f</u> fé | rée N            | 1édica | aļ G <u>b</u> as | e E      | changes P                      | aramè  | tres |           |       |                    |                           |
|----------------------------|-----------------------------------------------------------------------------------------------|----------------------|------------------|--------|------------------|----------|--------------------------------|--------|------|-----------|-------|--------------------|---------------------------|
| 0                          | rdonnancier (F2) <                                                                            | Module caiss         | e (F3)           |        | Supp. un         | e ligne  | (F5) 🝆                         | Com    | plém | ient (F9) | -     |                    | 27/07/2013                |
| C                          | Commande (F7)                                                                                 | Lig. Manu.           | (F8)             | 1      | Prépara          | ation (F | 6) 🍟                           |        |      |           |       |                    |                           |
|                            | Opérateur •• PHAR<br>Type de vente<br>Ordonnance  Conseil<br>Mode de saisie<br>Produit  D.C.1 | MACIEN               | ant<br>t         | odui   | it               |          |                                | No P   | réc  |           |       | 2.11               | ]                         |
|                            | Désignation                                                                                   |                      | Oté              | 11n    | Prix Unit.       | Stk      | Montant Brut                   | Ft     | T    | N*Ord     | M     | TX Rem             | Montant Net               |
|                            |                                                                                               |                      |                  |        | 24640-10-0464    |          |                                | 1 22   | 107  |           | 1.228 | Constantine of the | The second second second  |
| 2                          | LUMIGAN COLLYRE                                                                               |                      | 1                |        | 230.00           | 2        | 230.00                         | +      |      |           |       |                    | 230.00                    |
| RESELE                     | LUMIGAN COLLYRE<br>→ XOLAMOL COLLYRE                                                          |                      | 1                |        | 230.00<br>110.70 | 2<br>3   | 230.00<br>110.70               | *      |      |           |       |                    | 230.00<br>110.70          |
| R<br>E<br>E<br>T<br>T<br>E | LUMIGAN COLLYRE<br>→ XOLAMOL COLLYRE<br>s Tot 2 Total Br                                      | ut :                 | 1<br>1<br>340,70 | Tot    | 230.00<br>110.70 | 2<br>3   | 230.00<br>110.70<br>00 Total N | +<br>+ |      | 340,70    | Tot   | т.v.а.             | 230.00<br>110.70<br>22,29 |

| Opérateur    | •• PHA |        |         | VICA |           |     | No Préc          | Mtt Vente   | 240.70 |
|--------------|--------|--------|---------|------|-----------|-----|------------------|-------------|--------|
| C Esp.       | Chèq.  | Crédit | O Devis |      |           |     |                  | Mtt à Payer | 340,70 |
| <u>C</u> ode | 0      | 2      |         |      |           |     |                  |             |        |
| Nom          | Ľ      |        |         |      |           |     |                  |             |        |
| Demier cr    | édit   | ]      |         |      |           |     |                  |             |        |
| Dernier rè   | glt.   | Avand  | ie      |      |           | Mon | itant dû total 🗌 | 0,00        |        |
|              |        |        |         |      |           |     |                  |             |        |
| 🔝 Imp.F      | acture |        |         |      |           |     |                  | Mon         | naie 📂 |
| OK           | -1     |        |         |      | Personnel | *   |                  | Ret         | our 👍  |

## VENTE A CREDIT

#### 1- CREATION DES CLIENTS :

<u>CHEMIN :</u> VENTES ---> SAISIE DES VENTES --- > GBASE --- > CLIENTS --- > AJOUTE --- > REMPLIR LES CHAMPS CORRESPONDANTS --- > OK

- a) CODE : 4 CARACTERES ALPHANUMERIQUES
- b) NOM : NOM ET PRENOM DU CLIENT
- c) SOLDE DE DEPART : LE MONTANT DES CREDITS POUR ANCIENS CLIENTS
- d) MAX : PLAFOND (NE PAS DEPASSER)

| Règt/Réc    | ap. dient Vis <u>u</u> vente Vte                                                                         | différée                | Médica | G base             | e <u>E</u> ch<br>duit                   | nanges Pa    | ram <u>è</u> tres | ent (E9)  |          | 27/07/201   |
|-------------|----------------------------------------------------------------------------------------------------|-------------------------|--------|--------------------|-----------------------------------------|--------------|-------------------|-----------|----------|-------------|
| Comn        | nande (F7)                                                                                               | anu. (F8)               | -      | Pré                | paration                                |              | Sompletin         | cite (FS) |          |             |
|             | erateur •• PHARMACIE<br>pe de vente<br>Ordonnance  Conseil  Tier<br>de de saisie<br>Produit  D.C.I  Equi | N<br>s payant<br>valent | rodui  | Eou<br>Coy<br>Mé   | urnisseurs<br><u>n</u> fréres<br>decins |              | lo Préc [         | )         |          |             |
| R<br>E<br>C | Désignation                                                                                              | Qté                     | Un     | Pri <u>x</u> Unit. | Stk                                     | Montant Brut | Et T              | N*Ord     | M TX Rem | Montant Net |
| E           |                                                                                                    |                         |        |                    |                                         |              |                   |           |          |             |

| Chert                 |                 | The second second second second second second second second second second second second second second second se |                        |                       |                            |
|-----------------------|-----------------|----------------------------------------------------------------------------------------------------|------------------------|-----------------------|----------------------------|
| joute <u>M</u> odifie | <u>D</u> étruit | Imprime                                                                                                    | Désa <u>c</u> tivation | Quitter               |                            |
| Recherche par         |                 | T .                                                                                                    | 1                      | Clients               | and a second second second |
| Code (                | Nom             |                                                                                                    |                        | Tous Actives          | Désactivés                 |
|                       |                 | <u>R</u> echerche                                                                                               |                        |                       | î                          |
| Nom client o          | ommence         | et/ou contier                                                                                                   | nt                     |                       |                            |
| Code                  | Nom             | et prénom                                                                                                    |                        | C.A Monta             | ant Dû 🛛 Actif 🛅           |
| iche Client           |                 |                                                                                                    |                        |                       |                            |
| amètres               |                 |                                                                                                    |                        |                       |                            |
| néral Bénéficiaires   | 1               |                                                                                                    |                        |                       | Modificat                  |
|                       |                 |                                                                                                    |                        |                       |                            |
| <u>C</u> ode 0001     | No <u>m</u>     | IENT 1                                                                                                    |                        | Type client           | N                          |
| Adresse               |                 |                                                                                                    |                        | Couverture (C         | D/N) N                     |
|                       |                 |                                                                                                    |                        |                       |                            |
| Ville                 |                 | 11                                                                                                    | Re                     | mise                  |                            |
|                       |                 |                                                                                                    |                        | Aucune 🔘 Globale 🔘 I  | F.T.                       |
| Naiss.                |                 | Sexe                                                                                                    |                        |                       |                            |
| Ca <u>t</u> égorie    |                 |                                                                                                    | Mag                    | <u>&lt;</u>           | 1 000,00                   |
| Grp Sang <u>u</u> in  |                 |                                                                                                    |                        |                       |                            |
| Allergie              |                 |                                                                                                    | Sol                    | de de Départ          | 0,00                       |
|                       |                 |                                                                                                    | Clie                   | ent à <u>facturer</u> |                            |
| Nº Immatricula        | ation           |                                                                                                    | 1                      |                       |                            |
| N° Affiliation        |                 |                                                                                                    |                        |                       |                            |
| Date Dernier C        | rédit           |                                                                                                    | Date D                 | ernier Règlement      |                            |
| Liste des 15 de       | erniers prod    | uits                                                                                                    |                        |                       | •                          |
|                       |                 |                                                                                                    |                        |                       |                            |
|                       | 0               | к 💉                                                                                                    |                        | Quitter 😢             |                            |

NB : Possibilité d'insérer des remises par familles tarifaires ou globale directement sur la fiche du client.

#### 2- SAISIE D'UNE VENTE A CREDIT :

CHEMIN : VENTES --> SAISIE DES VENTES --> SAISIE DES PRODUITS --> VALIDER --> MODE (CREDITS) --> SAISIE DU CODE CLIENT ou UTILISER POUR CHERCHER LE NOM DU CLIENT SUR LA LISTE --> SELECTIONNER LE CLIENT SOUHAITÉ --> OK

| Règ | t/Récap. dient Vis <u>u</u> vente                                                   | Vte di <u>f</u> férée | Médica | al G <u>b</u> ase  | = <u>E</u> | changes Pa      | aram <u>è</u> | tres |            |      | -1       |                 |
|-----|-------------------------------------------------------------------------------------|-----------------------|--------|--------------------|------------|-----------------|---------------|------|------------|------|----------|-----------------|
| Or  | donnancier (F2) < Modu                                                              | le caisse (F3)        |        | Supp. un           | e ligne    | (F5) 🝆          | Com           | plém | ent (F9) 🚦 | Res. |          | 27/07/20        |
| С   | ommande (F7) 🥈 Lig.                                                                 | . Manu. (F8)          | +      | Prépara            | ation (F   | 6) 🍟            |               |      |            |      |          |                 |
|     | Opérateur •• PHARMAC<br>Type de vente<br>Ordonnance @ Conseil © T<br>Mode de saisie | Tiers payant          | rodu   | it                 |            |                 | No Pr         | réc  |            |      |          |                 |
|     | Produit D.C.I DE                                                                    | quivalent             |        |                    |            |                 |               |      |            |      |          |                 |
|     | Désignation                                                                         | Qté                   | Un     | Pri <u>x</u> Unit. | Stk        | Montant Brut    | Et            | т    | N°Ord      | м    | TX Rem   | Montant Net     |
|     | OEDES 20MG BT/28CPS                                                                 | 1                     |        | 99.00<br>162.10    | 16<br>3    | 99.00<br>162.10 | +             |      |            |      |          | 99.00<br>162.10 |
| E   |                                                                                     |                       |        |                    |            |                 |               |      |            |      |          |                 |
| tés | Total Brut                                                                          | 261,10                | Tot    | Remise             | 0,         | 00 Total Ne     | t [           |      | 261,10     | То   | t T.V.A. | 17,             |
|     | Valider                                                                             | Vente esp             | èce    | 8                  |            | Abandonner      |               | X    |            | Q    | uitter   | 63              |

| Operateur ••   | PHARM    |                | VISA |          |     | No Prec       | Mtt Vente   | 261.10 |
|----------------|----------|----------------|------|----------|-----|---------------|-------------|--------|
| 🛛 Esp. 🔘       | Chèq. 🔘  | Crédit 🗇 Devis | TPE  |          |     |               | Mtt à Payer | 261,10 |
| Code           | 0001     | 2              |      |          |     |               |             |        |
| Nom            | CLIENT 1 |                |      |          |     |               |             |        |
| Dernier crédit |          |                |      |          |     |               |             |        |
| Dernier règlt  | [        | Avance         |      |          | Mon | tant dû total | 261,10      |        |
|                |          |                |      |          |     |               |             |        |
| Imp.Factu      | ure      |                |      |          |     |               | Mon         | naie 🛩 |
| OK             | 3        |                | P    | ersonnel |     |               | Rete        | our 🤙  |

## 3- RÈGLEMENT DES CRÉDITS CLIENTS :

CHEMIN : VENTES --> SAISIE DES VENTES --> Réglt/Récap. Client --> Règlement --> SAISIE DU CODE CLIENT ou UTILISER 2 POUR CHERCHER LE NOM DU CLIENT SUR LA LISTE --> SELECTION DU CLIENT SOUHAITÉ --> SAISIE DU MONTANT DU RÉGLEMENT --> VALIDER --> OK

| Règt/Récap. client | Vis <u>u</u> ver      | nte Vte di <u>f</u> | férée    | Médica | l G <u>b</u> ase   | e E      | changes     | Paramè | tres  |          |     |        |             |
|--------------------|-----------------------|---------------------|----------|--------|--------------------|----------|-------------|--------|-------|----------|-----|--------|-------------|
| Règlement          | 1 -1                  | Module cai          | cce (E3) | /##\   | Supp. up           | e liane  | (ES)        | Corr   | nlém  | ent (F9) | 620 | î (    | 27/07/201   |
| Récap. dient       | 2                     | Lig. Manu           | . (F8)   | -      | Prépara            | ation (I | F6)         | Con    | pien  |          |     | 3.     |             |
| Clients dormants   | PHA                   | RMACIEN             |          |        |                    |          |             | No P   | réc 🗌 | 20       | D.  | 0.5    |             |
| Mode de sai        | te<br>e 🖲 Cons<br>sie | eil 🔘 Tiers pa      | ayant    | Produi | t                  |          |             |        |       |          |     |        |             |
| Produit            | Désignati             | on                  | Qté      | Un     | Pri <u>×</u> Unit, | Stk      | Montant Bru | t Et   | T     | N°Ord    | M   | TX Rem | Montant Net |
|                    |                       |                     |          |        |                    |          |             |        |       |          |     |        |             |
|                    |                       |                     |          |        |                    |          |             |        |       |          |     |        |             |
| 6                  |                       |                     |          |        |                    |          |             |        |       |          |     |        |             |
|                    | O Total I             | Brut                | 0,00     | Tot.   | Remise             | 0        | ,00 Total M | let    |       | 0,00     | Tot | T.V.A. | 0,0         |
| 2tés Tot           |                       |                     |          |        |                    |          |             |        |       |          |     |        |             |

|                   |                 | R        | èglement         | des ci         | rédit  | S      |           |           |          |         |
|-------------------|-----------------|----------|------------------|----------------|--------|--------|-----------|-----------|----------|---------|
| Client            |                 |          |                  |                |        |        |           |           |          |         |
| Code              | 0001            | CLIENT : | 1                |                |        |        |           |           |          |         |
| Dernier règlement | ).              |          |                  |                |        |        | D         | ernier Cr | édit 27/ | 07/2017 |
| Montant report    | 0,00            |          |                  |                |        |        | M         | ontant dú |          | 335,70  |
| Règlement         |                 |          |                  |                |        | 14.20  |           |           |          |         |
| Montant règlement | 150             | .od      | Reste à régler   | 1              | 85.70  | Ma     | ode regie | ement     |          |         |
|                   |                 | /~~I)    |                  | -              | 0077.0 | 0      | Espece    | © Ch      | eque 🥲   | 9 TPE   |
| Crédits et règle  | ments           |          |                  |                |        |        |           |           |          |         |
| Date crédit Produ | rit 🕈           | Désignat | tion             | Prix           | Qté    | Remise | Type      | Crédit    | A Heure  | OPR     |
| 27/07/2017 101339 | 5 XOLAMOL CO    | LLYRE    |                  | 110,70         | 1      | 0,00   | N         | 110,70    | 17:16:51 | 99 ~    |
| 27/07/2017 101400 | 3 SVR 50 TEINTE | ECRAN    |                  | 225,00         | 1      | 0,00   | N         | 225,00    | 17:16:51 | 99      |
|                   |                 |          | Règlement Client |                | 1      |        |           |           |          |         |
|                   |                 |          |                  |                | 1      |        |           |           |          |         |
|                   |                 |          |                  |                |        |        |           |           |          |         |
|                   |                 |          | Règle            | ement effectué |        |        |           |           |          |         |
|                   |                 |          |                  |                |        |        |           |           |          |         |
|                   |                 |          | OK               |                |        |        |           |           |          | -       |
|                   |                 |          |                  |                |        |        |           |           |          |         |
|                   |                 |          |                  |                |        |        |           |           |          |         |
|                   |                 |          |                  |                |        |        |           |           |          |         |

## 4- SITUATION DES CRÉDITS CLIENTS :

<u>CHEMIN</u>: VENTES --> SAISIE DES VENTES --> Réglt/Récap. Client --> Récap. Client --> SAISIE DU CODE CLIENT ou UTILISER POUR CHERCHER LE NOM DU CLIENT SUR LA LISTE --> SELECTION DU CLIENT SOUHAITÉ --> SAISIE DE L'INTERVALLE DE DATE --> LANCER

| Règt/Récap. client                          | Vis <u>u</u> ven | nte Vte di    | fférée     | Médica | l G <u>b</u> ase   | e E      | changes     | Paramé | tres   |           |      |          |             |
|---------------------------------------------|------------------|---------------|------------|--------|--------------------|----------|-------------|--------|--------|-----------|------|----------|-------------|
| Règlement                                   |                  | Module ca     | ince (E2)  |        | Supp. 110          | e ligne  | (EE)        | Con    | nlém   | opt (EQ)  | e.56 |          | 31/07/2017  |
| Récap. client                               |                  | Module ca     | isse (i 5) |        | Supp. un           | e lighe  | (13)        | Con    | pierri | enc (r s) | 100  |          |             |
| Situation                                   | 2                | Lig. Man      | u. (F8)    | *      | Prépara            | ation (F | =6) 💼       |        |        |           |      |          |             |
| Clients dormants                            | PHAP             | RMACIEN       |            |        |                    |          |             | No P   | réc    |           |      |          |             |
| Type de vent                                | e 🖲 Cons         | eil 🍘 Tiers p | ayant      |        |                    |          |             |        |        |           |      |          |             |
| Mode de sais                                | ie               |               | 11         | Produi | t                  |          |             |        |        |           |      |          | Ĩ           |
| Produit                                     | D.C.I            | Equival       | ent        | 1      |                    |          |             |        |        |           |      |          |             |
|                                             |                  |               |            |        |                    |          |             |        |        |           |      |          |             |
| 1                                           | Désta a M        | 00            | Oté        | Un     | Pri <u>×</u> Unit. | Stk      | Montant Bri | t Et   | т      | N° Ord    | M    | TX Rem   | Montant Net |
|                                             | Designatio       | on            |            |        |                    |          |             |        |        |           |      |          |             |
| R                                           | Designatio       | UIT           |            |        |                    |          |             |        | 1 1    |           |      |          |             |
| R E                                         | Designatio       |               |            |        |                    |          |             |        |        |           |      |          |             |
|                                             | Designatio       |               |            |        |                    |          |             |        |        |           |      |          |             |
| R<br>E<br>C<br>E<br>T                       | Designatio       |               |            |        |                    |          |             |        |        |           |      |          |             |
|                                             | Designatio       |               |            |        |                    |          |             |        |        |           |      |          |             |
|                                             | Designation      |               |            |        |                    |          |             |        |        |           |      |          |             |
|                                             | Designation      |               |            |        |                    |          |             |        |        |           |      |          |             |
| R<br>E<br>C<br>T<br>T<br>T<br>E<br>Qtés Tot | Total I          | Brut          | 0,00       | ) Tot  | Remise             | 0        | ,00 Total I | 4et. [ |        | 0,00      | To   | t T.V.A. | 0,00        |

|              |                                     | Solde Actuel à pay | ver:       | 296                 | 5,10            |                 |        |     |
|--------------|-------------------------------------|--------------------|------------|---------------------|-----------------|-----------------|--------|-----|
| Détail par   | période<br>Solde Au<br>pied de page | 31/07/2017         | Détaillé ( | du 27/07/2017<br>ri | <u>A</u> u 31/0 | 7/2017          | - 1    |     |
| Non          | Oui 🔘                               |                    | 0          | ) Par Date 🔘 Pa     | r Désignation   | Par Montant     |        |     |
| Date         | + Dé                                | signation          | Qté        | • Prix •            | Montant         | + Heure         | OPR    | T   |
| 27/07/2017   | XOLAMOL COLLYR                      | E                  | 1          | 110,70              | 110,70          | 17:16           | 99     | -   |
| 27/07/2017   | SVR 50 TEINTE ECR                   | AN                 | 1          | 225,00              | 225,00          | 17:16           | 99     |     |
| 27/07/2017   | REGLEMENT                           |                    | -1         | 150,00              | -150,00         | 17:30           | 99     |     |
| 31/07/2017   | OCET 200 MG/ 10 0                   | IPS                | 1          | 58,90               | 58,90           | 11:01           | 99     |     |
| 31/07/2017   | XANTIUM LP 300                      | 60 GELULES         | 1          | 51,50               | 51,50           | 11:01           | 99     |     |
|              |                                     |                    |            |                     |                 |                 |        | -   |
| Crédits de l | a période                           |                    |            |                     | Règlei          | ments de la pér | riode  |     |
|              | 446.10                              |                    |            |                     |                 |                 | 150.00 | £ - |
|              |                                     |                    |            |                     |                 |                 |        | Æ   |
|              |                                     |                    |            |                     |                 |                 |        |     |
|              |                                     |                    |            |                     |                 |                 |        |     |
|              |                                     |                    |            |                     |                 |                 |        |     |
|              |                                     |                    |            |                     |                 |                 |        |     |

Nous permet de consulter pour chaque client, le détail de ses crédits, avoirs et règlements dans l'intervalle de temps que l'utilisateur déterminera.

#### 5- SITUATION GLOBALE DES CRÉDITS CLIENTS :

#### CHEMIN : VENTES --> SAISIE DES VENTES --> Réglt/Récap. Client --> Situation

| Règt/Réc                                                                                         | ap. dient                                  | Vis <u>u</u> vente                      | Vte di <u>f</u> féré         | ie Me       | édical      | G bas               | e E                 | changes I   | Paramè | tres  |          |     |        |             |
|--------------------------------------------------------------------------------------------------|--------------------------------------------|-----------------------------------------|------------------------------|-------------|-------------|---------------------|---------------------|-------------|--------|-------|----------|-----|--------|-------------|
| <u>R</u> èglen<br>R <u>é</u> cap.<br>Situatio                                                    | nent )<br>dient )                          | 🦟 Мо                                    | dule caisse<br>.ig. Manu. (f | (F3)        |             | Supp. un<br>Prépara | e ligne<br>ation (F | (F5) 👟      | Com    | pléme | ent (F9) |     |        | 31/07/20    |
| Clients                                                                                          | dormants                                   | PHARM                                   | ACIEN                        |             |             |                     |                     |             | No P   | réc 🗌 |          | u ć |        |             |
| Mo                                                                                               | Ordonnance (<br>de de saisie<br>Produit () | Ocnseil Conseil Conseil Conseil Conseil | ) Tiers payar<br>Equivalent  |             | oduit       |                     |                     |             |        |       |          |     |        | ]           |
|                                                                                                  |                                            |                                         |                              |             |             |                     |                     |             |        |       |          |     |        |             |
|                                                                                                  | De                                         | ésignation                              |                              | Qté         | Un          | Pri <u>x</u> Unit.  | Stk                 | Montant Bru | t Et   | т     | N*Ord    | M   | TX Rem | Montant Net |
|                                                                                                  | De                                         | ésignation                              |                              | Qté         | Un          | Pri <u>x</u> Unit.  | Stk                 | Montant Bru | t Et   | Ŧ     | N*Ord    | M   | T× Rem | Montant Net |
| R<br>E<br>E<br>C<br>C<br>C<br>C<br>C<br>C<br>C<br>C<br>C<br>C<br>C<br>C<br>C<br>C<br>C<br>C<br>C | 0                                          | ésignation<br>Total Brut                |                              | Qté<br>0,00 | Un<br>Tot.I | Pri <u>x</u> Unit.  | Stk<br>O,           | Montant Bru | et [   | T     | N* Ord   | Tot | T.V.A. | Montant Net |

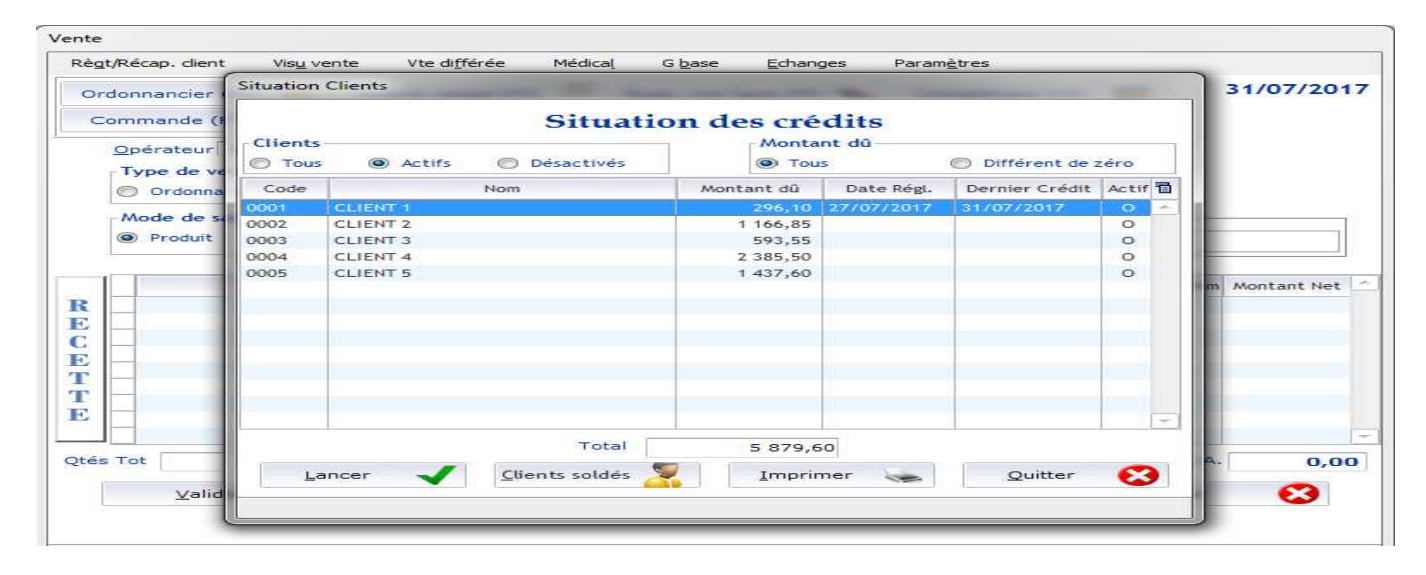

Cette situation nous donne la liste de tous les clients avec les dates du dernier crédit et du dernier règlement, le montant dû et aussi le total crédit de tous les clients.

#### 1- REMISE PAR LIGNE DE PRODUIT :

<u>CHEMIN</u>: VENTES --> SAISIE DES VENTES --> SAISIE DES PRODUITS --> SASIE DE LA REMISE EN % ET SUR LA LIGNE DE CHAQUE PRODUIT --> VENTE ESPECE

| ente    |                                      |                  |           |                                   |                |                    |          |                         |       |       |          |          |               |
|---------|--------------------------------------|------------------|-----------|-----------------------------------|----------------|--------------------|----------|-------------------------|-------|-------|----------|----------|---------------|
| Règ     | t/Récap. dient                       | Vis <u>u</u> ver | nte Vteo  | différée                          | Médica         | l G <u>b</u> as    | e E      | changes F               | aramè | tres  |          |          |               |
| Or      | donnancier (f                        | =2) 🕊            | Module ca | aisse (F3)                        |                | Supp. un           | e ligne  | (F5) 👟                  | Corr  | plém  | ent (F9) | -        | 27/07/201     |
| С       | ommande (F)                          | 7) 🤱             | Lig. Mai  | nu. (F8)                          | 1              | Prépara            | ation (F | 6) 🍟                    |       |       |          |          |               |
|         | Opérateur<br>Type de ver<br>Ordonnan | • PHAI           | RMACIEN   | <b>J</b><br>payant                |                |                    |          |                         | No P  | réc [ |          | ]        |               |
|         | Mode de sai<br>Produit               | D.C.I            | 🔘 Equiva  | alent                             | Produi         | t                  |          |                         |       |       |          |          |               |
|         | 1                                    | Désignati        | on        | Qté                               | Un             | Pri <u>x</u> Unit. | Stk      | Montant Bru             | Et    | T     | N° Ord   | /. TX Re | m Montant Net |
| RECETTE | SVR 50 TEH                           | NTE ECRAN        |           |                                   |                | 225.00             | 2        | 225.00                  | *     |       |          | 15,0     | 191.25        |
| Qtés    | Tot                                  | 1 Total I        | Brut      | <b>225,0</b><br>V <u>e</u> nte es | ) Tot.<br>pèce | Remise             | 33,      | 75 Total N<br>Abandonne | et [  | *     | 191,25   | Tot T.V. | A. 31,8       |

#### 2- REMISE PAR FAMILLE TARIFAIRE :

<u>CHEMIN</u> : VENTES --> SAISIE DES VENTES --> SAISIE DES PRODUITS --> VALIDER --> BOUTON PERSONNEL --> SASIE DE LA REMISE EN % ET SUR LA LIGNE DE CHAQUE FAMILLE TARIFAIRE --> OUI --> VALIDER --> OK

| Rè | gt/Récap. dient Vis <u>u</u> ve                                                               | nte Vte di <u>f</u> fé                       | irée M                | Médica | G <u>b</u> ase                         | e <u>E</u>    | changes Pi                       | aramè        | tres  |           |     |        |                                 |
|----|-----------------------------------------------------------------------------------------------|----------------------------------------------|-----------------------|--------|----------------------------------------|---------------|----------------------------------|--------------|-------|-----------|-----|--------|---------------------------------|
| 0  | rdonnancier (F2) <                                                                            | Module caiss                                 | se (F3)               |        | Supp. un                               | e ligne       | (F5) 👟                           | Com          | plém  | ient (F9) | 9.3 |        | 27/07/201                       |
| (  | Commande (F7)                                                                                 | Lig. Manu.                                   | (F8)                  | +      | Prépara                                | ation (F      | 6) 🇯                             |              |       |           |     | 5      |                                 |
|    | Opérateur •• PHA<br>Type de vente<br>Ordonnance @ Cons<br>Mode de saisie<br>@ Produit @ D.C.I | RMACIEN<br>seil () Tiers pay<br>() Equivalen | rant                  | roduit | L                                      |               |                                  | No Pi        | réc ( |           |     |        |                                 |
|    | Désignati<br>SVR 50 TEINTE ECRAN<br>XOLAMOL COLLYRE                                           | ion                                          | <u>Q</u> té<br>1<br>1 | Un     | Pri <u>x</u> Unit.<br>225.00<br>110.70 | Stk<br>2<br>3 | Montant Brut<br>225.00<br>110.70 | Et<br>+<br>+ | т     | N*Ord     | M   | TX Rem | Montant Net<br>225.00<br>110.70 |
|    | is Tot 2 Total                                                                                | Brut                                         | 335.70                | Tot.   | Remise                                 | 0.            | 00 Total Ne                      | t [          |       | 335.70    | Tot | т.v.а. | 44.7                            |
| té |                                                                                               |                                              |                       |        |                                        |               |                                  | _            |       |           |     |        |                                 |

| Operateur    | •• PHAR |         |       |       | No         | Préc     |             |
|--------------|---------|---------|-------|-------|------------|----------|-------------|
|              |         | a de la |       | VISA  |            | Mtt Ver  | nte 335,70  |
| <u>C</u> ode | Cheq.   |         | Devis | U IPE |            | Pitt a P | ayei 333,70 |
| Nom          |         |         |       |       |            |          |             |
| Dernier cré  | śdīt    |         |       |       |            |          |             |
| Demier rèi   | glt [   | Avance  | : [   |       | Montant di | i total  | 0,00        |
|              |         |         |       |       |            |          |             |
| Imp.F        | acture  |         |       |       |            |          | Monnaie     |

|           |                          |           |             |               | $\frown$ |         |     |
|-----------|--------------------------|-----------|-------------|---------------|----------|---------|-----|
|           | Famille tarifaire        |           | Nb produits | Montant       | Remise % | Mt Payé |     |
| SPECIALIT | MACIE<br>ES 33.93 TVA 7% |           | 1           | 110,70        | 15,00    | 110,70  |     |
|           |                          |           |             |               |          |         |     |
| Mtt Vente | 33                       | 85,70 Rem | ise         | <u>M</u> tt à | Payer    | 335,    | ,70 |
| Valider   |                          |           |             |               | 1        | Annuler | ×   |

| Opérateur    | •• PHAF |                |         |         |   |     | No Préc          | Mitt Monto  | 225.70 |
|--------------|---------|----------------|---------|---------|---|-----|------------------|-------------|--------|
|              |         |                |         | VISA DE | - |     |                  | Mtt à Paver | 335,70 |
| <u>C</u> ode | Clied.  |                | O Devis | O IFE   |   |     |                  |             | 561,55 |
| Nom          |         |                |         |         |   |     |                  |             |        |
| Demier cré   | idit [  |                |         |         |   |     |                  |             |        |
| Dernier rèj  | git     | A <u>v</u> ano | e       |         |   | Mor | ntant dû total 🗌 | 0,00        |        |
| Imp.F        | acture  |                |         |         |   |     |                  | Mon         |        |
| inpas        | acture  |                |         |         |   |     |                  | мон         | nale   |

#### 3- REMISE GLOBALE (EN VALEUR) :

<u>CHEMIN</u> : VENTES --> SAISIE DES VENTES --> SAISIE DES PRODUITS --> VALIDER --> BOUTON PERSONNEL --> MODIFIER LE CHAMP 'MONTANT A PAYER' --> OUI --> VALIDER --> OK

| Opérateur ••             | PHA   |        |       | VISA  |     | No Préc         | Mtt Vente   | 335 70 |
|--------------------------|-------|--------|-------|-------|-----|-----------------|-------------|--------|
| <ul> <li>Esp.</li> </ul> | Chèg. | Crédit | Devis | C TPE |     |                 | Mtt à Payer | 335,70 |
| Code                     |       | - 12   |       |       |     |                 |             |        |
| Nom                      |       |        |       |       |     |                 |             |        |
| Dernier crédit           |       |        |       |       |     |                 |             |        |
| Dernier règlt            |       | Ayand  | :e [  |       | Mon | tant dü total 🗌 | 0,00        |        |
|                          |       |        |       |       |     |                 |             |        |
| Imp.Fact                 | ure   |        |       |       |     |                 | Mon         | naie 📂 |

| ègt/Récap, dient |   | Vis <u>u</u> vente      | Vte différée           | Médical   | G <u>b</u> ase | Echanges         | Param <u>è</u> tres |                  |     |
|------------------|---|-------------------------|------------------------|-----------|----------------|------------------|---------------------|------------------|-----|
| Opérateur •      | • | PHARMA                  | CIEN                   |           |                |                  | No Préc             |                  |     |
|                  |   |                         | Famille tarifaire      |           | Nb produits    | Montant          | Remise %            | Mt Payé          | 10  |
|                  | - | PARAPHARM<br>SPECIALITE | ACIE<br>5 33.93 TVA 7% |           | 1              | 225,00<br>110,70 |                     | 225,00<br>110,70 | *   |
|                  |   | Mtt Vente               | 33                     | 15,70 Rei | mise           | Mtt à I          | Payer               | 300,             | .00 |
|                  | < | Valider                 |                        | Vente     | Cartana        |                  |                     | Annuler          | *   |
|                  |   |                         |                        |           |                | Non              |                     |                  |     |
|                  |   |                         |                        |           |                |                  |                     |                  |     |

| Operaceur    | •• PHA  | RMACIEN |         |       |     | No Préc       |             |        |
|--------------|---------|---------|---------|-------|-----|---------------|-------------|--------|
|              | China . | Cuádit. |         |       |     |               | Mtt à Paver | 335,70 |
| <u>C</u> ode |         |         | O Devis | O IFL |     |               |             |        |
| Nom          |         |         |         |       |     |               |             |        |
| Dernier cre  | édit    |         |         |       |     |               |             |        |
| Dernier rè   | git I   | Avanc   | e       |       | Mon | tant dû total | 0,00        |        |
|              |         |         |         |       |     |               |             |        |
| Imp.E        | acture  |         |         |       |     |               | Monr        | naie 📂 |
| Imp.F        | acture  |         |         |       |     |               | Monr        | naie   |

### **VENTES TIERS PAYANT**

#### **1- PARAMETRAGE DES PRODUITS TIERS PAYANT**

<u>CHEMIN</u> : VENTES --> SAISIE DES VENTES --> GBASE --> PRODUIT --> SAISIE DU PRODUIT TIERS PAYANT --> MODIFIER --> INSERER LA LETTRE 'O' SUR LE CHAMP « AMO 2016 » --> OK --> OK

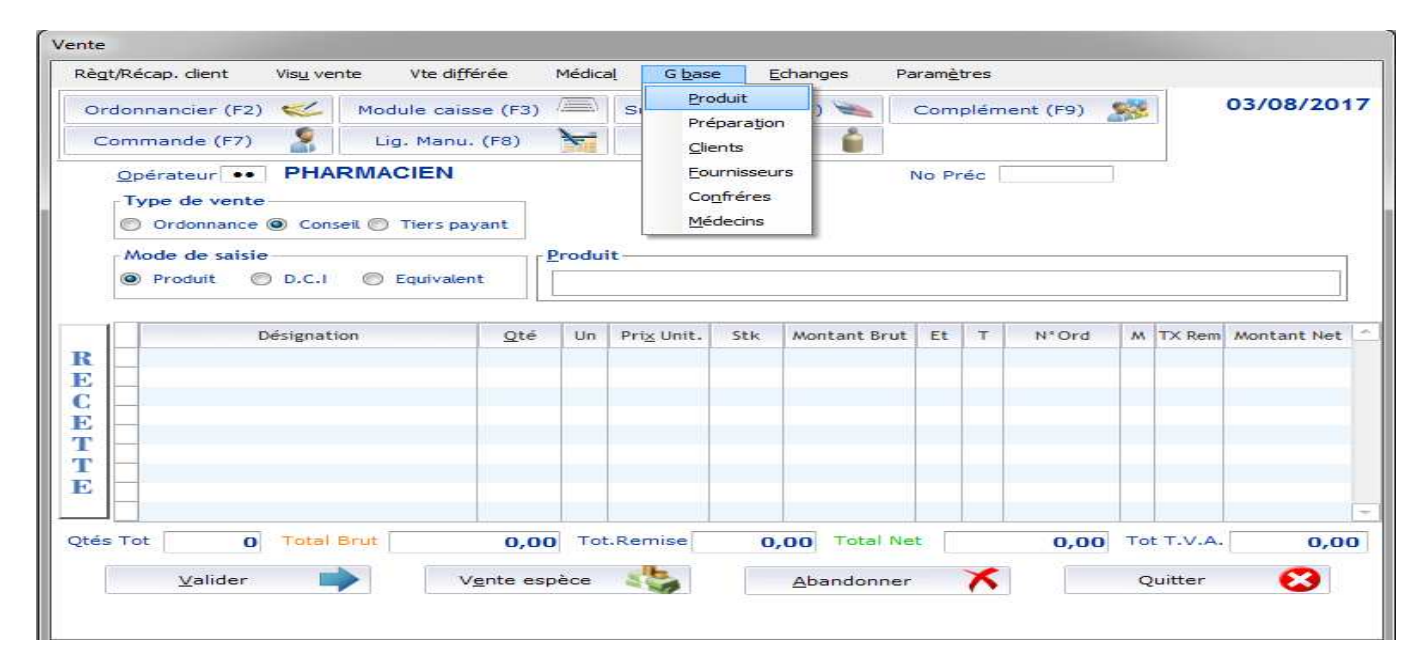

| Ordonnanci | Consultation                   | Modifie    | Ajoute      | <u>D</u> étruit | Transfert | Desactivation                      | Quitter                          | 3/08/201 |
|------------|--------------------------------|------------|-------------|-----------------|-----------|------------------------------------|----------------------------------|----------|
| Command    | Rec <u>h</u> erche p<br>© Code | ar<br>@    | Libellé     | Not             | uveaux 😡  | Produits a                         | actifs<br>) Actifs () Désactivés |          |
| Type de    |                                | Rec        | cherche     | DECAPE          | 1         |                                    | Auto uniquer                     | nent     |
| Ordo       | Code o                         |            | Désig       | gnation         | 4         | a <sup>●</sup> Actifa <sup>●</sup> | PPV 🕈 Stock 🕈 Aut                | 0 🖬 🐘    |
| Mode d     | 1014953 DE                     | CAPEPTYL L | P 11.25 INJ |                 |           | 0 3                                | 546,00 0,00 📃                    |          |
| Prod       |                                |            |             |                 |           |                                    |                                  |          |

| F               | iche Produit         | -                  |                           |                         |            |
|-----------------|----------------------|--------------------|---------------------------|-------------------------|------------|
| Ordonnand       | <u>C</u> ode 1014953 | <u>D</u> ésignatio | DECAPEPTYL LP 11.25 INJ   | Modification            |            |
| <u>O</u> pérati | Forme                | INA                | INJECT NON ANTIBIOTIQUES  | AMO 2016 0              |            |
|                 | C <u>a</u> tégorie   | 01                 | SPECIALITE                | 9                       |            |
| Mode            | Grossiste            |                    |                           | P                       |            |
| Proc            | Fa <u>m</u> tarif    | 08                 | FORFAIT À 400 DH TVA 0%   | P                       |            |
|                 | Labo                 |                    | Fiche Produit             | P                       | ontant Net |
|                 | Dosage               | 0,00               | Uni. Produit Modifié 0,   | 00 U <u>n</u> i. Volume |            |
|                 | Code Réappr.         |                    | Ray                       | Péremption en jours 0   |            |
|                 | Couvert. Min         | 0                  | Cou                       |                         |            |
|                 | Réference fourni     | sseur              | TVA à déclar              | Code TVA                |            |
|                 | Code à barre         | -                  | Taux de rem               | ise 0,00 %              |            |
| tes Tot         | ок                   |                    | Histo, 🚟 2 Général 😽 3 Mé | édical 🍘 🛛 Quitter 🚱    | 0,00       |
| -               |                      | •                  |                           |                         |            |

#### 2- SAISIE D'UNE VENTE TIERS PAYANTS :

<u>CHEMIN</u>: VENTES --> SAISIE DES VENTES --> COCHEZ LA CASE 'TIERS PAYANT' --> SAISIE DES PRODUITS --> VALIDER --> CHOIX DE L'ORGANISME (CNSS/CNOPS) --> MODIFIER LE TAUX DE REMBOURSEMENT (VOIR PRISE EN CHARGE) --> INSERER LE NOM DU PATIENT + N° IMMATRICULATION + N° DOSSIER + N° PRISE EN CHARGE --> INSERER LE NON DU MEDECIN TRAITANT --> OK --> OK --> OUI (POUR IMPRESSION DE LA FACTURE TIERS PAYANT)

| Règt        | :/Récap. <mark>client Vis<u>u</u> ven</mark>                                                 | nte Vte di <u>f</u> féré                                                                                                    | e Médi      | cal G <u>b</u> as             | e <u>E</u> | changes P                | aramètr | es       |        |            |                         |
|-------------|----------------------------------------------------------------------------------------------|----------------------------------------------------------------------------------------------------|-------------|-------------------------------|------------|--------------------------|---------|----------|--------|------------|-------------------------|
| Or          | donnancier (F2) <                                                                            | Module caisse                                                                                                    | (F3)        | Supp. un                      | e ligne    | (F5) 🝆                   | Comp    | lément ( | (F9) 🌋 | <b>8</b>   | 03/08/201               |
| C           | ommande (F7) 🤱                                                                               | Lig. Manu. (F                                                                                                    | 8) 🥆        | Prépara                       | ation (F   | 6) 🍵                     |         |          |        |            |                         |
|             | Opérateur •• PHAI<br>Type de vente<br>Ordonnance O Cons<br>Mode de saisie<br>Produit O D.C.I | C Tiers payan                                                                                                    | Prod        | uit                           |            |                          | No Pré  | éc       |        | 4023       |                         |
| R<br>E<br>C | Désignati                                                                                    | unon La Carlo Carlo Carl | Qté Un<br>3 | Pri <u>x</u> Unit.<br>3546.00 | Stk<br>0   | Montant Brut<br>10638.00 | Et -    | T N      | Ord    | M TX Rem   | Montant Net<br>10638.00 |
| E           |                                                                                              |                                                                                                    |             |                               |            |                          |         |          |        |            |                         |
| E           | Tot 3 Total I                                                                                | Brut 10 63                                                                                                    | 8.00 T      | ot.Remise                     | 0.         | 00 Total Ne              | st [    | 10 63    | 8.00   | Tot T.V.A. | 0.0                     |

| Grandings                    |               |              |      |         | 1               | Tours       | mbaire an at 1 | Teachers ( |
|------------------------------|---------------|--------------|------|---------|-----------------|-------------|----------------|------------|
| Organisme :                  | cs 📃          | CNSS         |      |         |                 | Tanx Ke     | moodisement :  | 96,00      |
| Nom et Prén<br>de l'assuré(e | ) : CLIENT    | 2            |      |         |                 |             |                | 2          |
|                              | 🖌 lui-m       | ême Bénéfici | aire |         |                 |             |                |            |
| Nom et Prénor                | n du Bénéfici | aire :       |      |         |                 |             |                | *          |
| Nº Immatricul                | ation : 6516  | 5168         |      |         | Nº Affiliatio   | on :        |                |            |
| N° Dossier :                 | 250717        |              |      | Nº Doss | sier prise en « | charge :    | 20125468       |            |
| Médecin Traita               | ant : DR TE   | ST           |      |         | 2 💽 s           | pécialité : | UROLOGUE       | ]          |
|                              |               |              |      |         |                 |             |                |            |

| t/Récap. dient | Vis <u>u</u> ve                                                                                                    | ente Vte | di <u>f</u> férée | Médical       | G <u>b</u> ase              | Echanges                                                                                                    | Param <u>è</u> tres |             |             |
|----------------|----------------------------------------------------------------------------------------------------|----------|-------------------|---------------|-----------------------------|----------------------------------------------------------------------------------------------------|---------------------|-------------|-------------|
| Opérateur      | •• PH/                                                                                                    |          | N                 |               |                             |                                                                                                    | No Préc             |             |             |
|                | in the second second se | 20-      |                   | VISA          |                             |                                                                                                    |                     | Mtt Vente   | 10 638,00   |
| 🖲 Esp. 🤅       | ) Chèq.                                                                                                    | Crédit   | O Devis           | C TPE         |                             |                                                                                                    |                     | Mtt à Payer | 425,52      |
| <u>C</u> ode   |                                                                                                    |          |                   |               |                             |                                                                                                    |                     |             |             |
| Nom            |                                                                                                    |          | Vente             |               |                             |                                                                                                    | ×                   |             |             |
| Dernier créc   | fit                                                                                                    | 1        | Ø                 | Voulez-vous i | m <mark>primer la</mark> fa | cture Tiers Payar                                                                                               | nt ?                |             |             |
| Dernier règ    | t [                                                                                                    | Ava      |                   | <u>O</u> ui   | DN                          | on                                                                                                    | dù total            | 0,00        |             |
| Imp.Fa         | cture                                                                                                    |          |                   |               |                             |                                                                                                    |                     | Mo          | onnaie 📂    |
| <u>о</u> к     | Y                                                                                                    |          |                   | P             | ersonnel                    | -                                                                                                    |                     | B           | etour       |
|                |                                                                                                    |          |                   |               |                             | A Description of the second second second second second second second second second second second second second |                     |             | enteto36611 |

| Forison sociale :              |                                         | ACTU                                        | DE MED                                        | ICANT                                               | NTC                          |                                       |                                              | _                           |
|--------------------------------|-----------------------------------------|---------------------------------------------|-----------------------------------------------|-----------------------------------------------------|------------------------------|---------------------------------------|----------------------------------------------|-----------------------------|
|                                | F                                       | ACTU                                        | CE MIED                                       | ICAM                                                | INIS                         |                                       |                                              | _                           |
| Nº Facture : 29                |                                         |                                             |                                               | Date de                                             | la facture                   | : /0/3/                               | 10/3/ 12/                                    | 9/1/2                       |
| Organisme Gestionnaire         | CNSS                                    | Dossier nº                                  | 250717                                        | Dossier                                             | de prise e                   | a charge a'                           | 2012546                                      | 3                           |
| Nom et prénom de l'asso        | aré (e): CLIEN                          | Т2                                          |                                               |                                                     |                              |                                       |                                              |                             |
| Nom et prénom du béné          | ficiaire : CLIEN                        | T 2.                                        |                                               |                                                     |                              |                                       |                                              |                             |
| N° affiliation (pour assu      | rés CNOPS) : /                          | _1_1_1_                                     | 1_1_1                                         | Nº imm                                              | atriculatio                  | a: /⊑/≦                               | /1/6/5/1/                                    | 5/_\$/_/                    |
| Médicament<br>(Nom commercial) | Dossge et forme<br>pharmacentique       | PPV                                         | PBR                                           | Quantité                                            | Tsux de<br>rembeur<br>sement | Montant<br>facturé                    | A la charge de<br>POrganisme<br>Gestionnaire | A in<br>charge o<br>Passard |
| DECAPEPTYL LP 11.26            | INJECT NON<br>AN INFIDIOUES             | 3648.00                                     | 3548.00                                       | (8)                                                 | 98.56                        | 10838.00                              | 10/212.48                                    | 425.52                      |
|                                |                                         |                                             |                                               |                                                     |                              | · · · · · · · · · · · · · · · · · · · |                                              |                             |
|                                |                                         |                                             |                                               |                                                     |                              |                                       |                                              |                             |
|                                | afa 18                                  |                                             | 5 a                                           | 10 S                                                | Total :                      | 10535.00                              | 10212.45                                     | 425.53                      |
| Mode de paiement par l         | AI<br>DEX MILLE D'EL<br>'assuré (e) : E | ritie la pré<br>ca d<br>JX CENT D<br>Spèces | sente faciure<br>irhams et en te<br>DUZE DIRI | à la somme<br>sutes lettres<br>IA MS ET Q<br>Chèque | totale de<br>UARANTE         | HULT CTS                              | 5<br>bancaire                                |                             |
| Signature de l'ass             | uré (e) ou de l'ay                      | ant droit                                   |                                               | Signatu                                             | ire et cach                  | et du phari                           | macien d'offici                              | ne                          |
| Paità:                         |                                         |                                             | Fait à<br>Le : /                              | n<br>1.7.7                                          | 1.1.1.1                      | 1.1.7                                 |                                              |                             |

## ECHANGES CONFRERES

#### 1- CREATION DES CONFRERES :

<u>CHEMIN</u>: VENTES --> SAISIE DES VENTES --> GBASE --> CONFRERE --> AJOUTE --> OK

| ente                                        |                                   |        |                    |                                    |             |                  |      |          |   |            |             |
|---------------------------------------------|-----------------------------------|--------|--------------------|------------------------------------|-------------|------------------|------|----------|---|------------|-------------|
| Règt/Récap. client Visu vente               | Vte di <u>f</u> férée             | Médica | G bas              | e E                                | changes F   | Param <u>è</u> t | tres |          |   |            |             |
| Ordonnancier (F2) 🥪 Mo<br>Commande (F7) 💲 L | dule caisse (F3)<br>g. Manu. (F8) |        | SI Pre             | oduit<br>épara <u>t</u> io<br>ents | n 🚬         | Com              | plém | ent (F9) | - |            | 31/07/20    |
| Opérateur •• PHARMA                         | CIEN                              |        | Eo                 | urnisseu                           | irs         | No Pr            | éc   |          | ] | _ <u> </u> |             |
| Type de vente                               |                                   |        | Co                 | nfréres                            |             |                  |      |          |   |            |             |
| 🔘 Ordonnance 🔘 Conseil 🍥                    | Tiers payant                      |        | Mé                 | decins                             |             |                  |      |          |   |            |             |
| Mode de saisie<br>Produit  D.C.1            | Equivalent                        | Produi | t                  |                                    |             |                  |      |          |   |            |             |
| Désignation                                 | Qté                               | Un     | Pri <u>x</u> Unit. | Stk                                | Montant Bru | t Et             | т    | N*Ord    | M | TX Rem     | Montant Net |
| R                                           |                                   |        |                    |                                    |             |                  |      |          |   |            |             |

| Règt/Récap. client                                      | Vis <u>u</u> vente              | Vte différée Médical               | G <u>b</u> ase    | Echanges   | Param <u>è</u> tres                                                                                                    |                           |                 |
|---------------------------------------------------------|---------------------------------|------------------------------------|-------------------|------------|----------------------------------------------------------------------------------------------------|---------------------------|-----------------|
| Ordonnancier (F2)                                       | 🥪 Mo                            | dule caisse (F3)                   | Supp. une li      | gne (F5) 🐜 | Complément (F                                                                                                    | 9) 🏂                      | 31/07/2017      |
| Commande (F7)                                           | 2 L                             | ig. Manu. (F8) 🛛 🧺                 | Préparatio        | on (F6) 🧯  |                                                                                                    |                           |                 |
| Opérateur ••                                            | Confrère                        |                                    |                   |            | State of the local division of the local division of the local div |                           | 1               |
| Type de vent                                            | Ajoute                          | Modifie <u>D</u> étruit <u>I</u> r | nprimer <u>Q</u>  | uitter     |                                                                                                    |                           |                 |
| Mode de saisi                                           | Code                            | Nom Pharmacien                     |                   | Raisor     | Sociale                                                                                                    | 70                        |                 |
| Produit (                                               | 0001                            | PHARMACIEN 1                       | CONF 1            | E.         |                                                                                                    | -                         |                 |
| R Code<br>C Code<br>C Raison S<br>T Nom Ph<br>E Adregse | Confrère<br>Sociale<br>armacien | 0003<br>CONE 3<br>PHARMACIEN 3     |                   |            |                                                                                                    | =                         | Rem Montant Net |
| Qtés Tot ⊻ille                                          | Ć                               |                                    | éphone<br>Quitter | *          | ~                                                                                                    | <b>0,00</b> Tot T<br>Quit | .v.A. 0,00      |

## 2- SAISIE DES ECHANGES ENTREE/SORTIE :

#### CHEMIN : VENTES --> SAISIE DES VENTES --> ECHANGES : ENTREE / SORTIE

| Règt/Réc                      | ap. dient                                             | Vis <u>u</u> vente | Vte di <u>f</u> férée                         | Médica  | G <u>b</u> ase       | : E           | changes                                      | Paramè   | tres |           |                 |       |            |
|-------------------------------|-------------------------------------------------------|--------------------|-----------------------------------------------|---------|----------------------|---------------|----------------------------------------------|----------|------|-----------|-----------------|-------|------------|
| Ordonn<br>Comm<br><u>O</u> pé | ancier (F2)<br>lande (F7)<br>rateur ••                | PHARM              | odule caisse (F3)<br>Lig. Manu. (F8)<br>ACIEN |         | Supp. une<br>Prépara | e lic<br>Itio | Entrées<br>Sorties<br>Consultation           | n Confrè | re   | nent (F9) |                 | 3.    | 1/07/20    |
|                               | e de vente<br>Ordonnance<br>de de saisie<br>Produit © | Conseil ( D.C.I    | ) Tiers payant                                | Produit | t                    |               | Initialisation<br>Historique<br>Historique p | ar Produ | .it  |           |                 |       | ]          |
|                               | C                                                     | ésignation         | Qté                                           | Un      | Pri <u>x</u> Unit.   | Stk           | Montant Br                                   | ut Et    | T    | N*Ord     | MTX             | Rem M | ontant Net |
| Qtés Tot                      | <b>0</b><br>⊻alider                                   | Total Brut         | 0,0<br>V <u>e</u> nte es                      | DO Tot. | Remise               | 0,            | 00 Total<br>Abandonn                         | Net [    | *    | 0,00      | Tot T.<br>Quitt | v.a.  | 0,0        |

#### → ECHANGES EN ENTREE

|     | Code 0001 Non                  | Ph. CONF              | 1                 |     |             |             |   |
|-----|--------------------------------|-----------------------|-------------------|-----|-------------|-------------|---|
| Qté | Désignation                    | Pri <u>x</u> Unitaire | Montant           | FT  | Date peremp | PPV Initial | - |
| 1   | COSAMINE POMMADE 30G           | 38,00                 | 38,00             | 04  |             | 38,00       |   |
| 1   | ZADITEN 60 GELLULES            | 158,90                | 158,90            | 02  |             | 158,90      |   |
|     |                                |                       |                   |     |             |             | 1 |
|     | Quantité 2 Char<br>© 0 Produit | ngement de priz       | ×                 | Тс  | otal        | 196,90      |   |
| C   |                                | ► Lig                 | . <u>M</u> anu. 🔀 | Kr. | Quit        | ter 😢       |   |

#### → ECHANGES EN SORTIE

|     |                  |            | -     |          |                   |    |             |             |   |
|-----|------------------|------------|-------|----------|-------------------|----|-------------|-------------|---|
|     | Code             | 0001 Nor   | n Ph. | CONF     | 1                 |    |             |             |   |
| Qté | Dés              | ignation   | Prix  | Jnitaire | Montant           | FT | Date peremp | PPV Initial | - |
| 2   | D-CURE AMP BUVAE | LES        |       | 56,30    | 112,60            | 02 |             | 56,30       |   |
| 1   | VASCOR LM 35 CP  |            |       | 103,00   | 103,00            | 02 |             | 103,00      |   |
|     |                  |            |       |          |                   |    |             |             |   |
|     |                  |            |       |          |                   | 1  |             |             | C |
|     | Quantité         | 3          |       |          |                   | Тс | stal        | 215,60      |   |
|     | Produit          |            |       |          |                   |    |             |             |   |
| C   |                  | Imprimer 🛓 | -     | Lig      | . <u>M</u> anu. 📃 | 3  | Quitt       | ter 区       |   |

#### 3- CONSULTATION DES CONFRERES : a- INDIVIDUELLE

<u>CHEMIN</u>: VENTES --> SAISIE DES VENTES --> ECHANGES --> CONSULTATION CONFRERE --> SAISIE DU CODE DU CONFRERE ou UTILISER POUR CHERCHER LE NOM DU CONFRERE SUR LA LISTE --> SELECTION DU CONFRERE SOUHAITÉ --> SAISIE DE L'INTERVALLE DE DATE --> LANCER

| Regt/Reca  | ap. dient Vis <u>u</u> ver                        | nte Vte di <u>f</u> férée | : M    | lédica | l G <u>b</u> ase   | e I   | Echanges                             | Paramè          | tres         |           |     |      |             |
|------------|---------------------------------------------------|---------------------------|--------|--------|--------------------|-------|--------------------------------------|-----------------|--------------|-----------|-----|------|-------------|
| Ordonn     | ancier (F2) <                                     | Module caisse (           | (F3) 🖉 |        | Supp. un           | e lig | Entrées                              |                 |              | nent (F9) | -   | 1    | 01/08/201   |
| Comm       | ande (F7) 🥈                                       | Lig. Manu. (F8            | 3) 🎽   | -      | Prépara            | atio  | Ec. ces                              |                 |              |           |     |      |             |
| Opé<br>Typ | rateur •• PHAI<br>e de vente<br>Ordonnance @ Cons | RMACIEN                   |        |        | ort                |       | Consultation<br>Consultation         | <u>G</u> lobale | re<br>:      | -         |     |      |             |
|            | de de saisie<br>Produit 💿 D.C.I                   | C Equivalent              |        | odui   | t                  |       | Historique<br>His <u>t</u> orique pa | r Produ         | uit          |           |     |      |             |
| R          | Désignation                                       | on 1                      | Qté    | Un     | Pri <u>x</u> Unit. | Stk   | Montant Bru                          | t Et            | ( <b>T</b> ) | N*Ord     | MT  | ×Rem | Montant Net |
|            |                                                   |                           |        |        |                    |       |                                      |                 |              |           |     |      |             |
| r<br>r     |                                                   |                           |        |        |                    |       |                                      |                 |              |           |     |      |             |
|            | O Total I                                         | Brut                      | 0.00   | Tot    | Remise             |       | 00 Total P                           | et T            |              | 0.00      | Tot |      | 0.0         |
| 1          |                                                   |                           |        |        | , The              |       |                                      |                 | ~            | 0,00      | -   |      |             |

| donnancier (F2                   | ) 继 Module                          | caisse (F3)             | upp. une ligne (F5) | Complém        | ent (F9) 🥵         | 01/08/    |
|----------------------------------|-------------------------------------|-------------------------|---------------------|----------------|--------------------|-----------|
| ommande (EZ)                     | nange Par Confrèr                   | lanu. (F8) 🔍 🔤          | Préparation (F6)    | Red            |                    |           |
| Opérateur<br>Type de v<br>Ordonn | 20de 0001<br>24 01/08/201           | Nom Ph. CO              | NF 1<br>2017        | 0170           | 8/2017             |           |
| Produit                          | Fan                                 | 1. Tarifaire            | Mt Entrée           | Mt Sortie      | Solde ਹ            |           |
|                                  | SPECIALITES 33.     SPECIALITES 33. | 93 TVA 7%<br>93 TVA 0%  | 597,30              | 79,60<br>92,10 | -517,70 *<br>92,10 | 1 Montant |
|                                  | Choi <u>x</u><br>Par F.T.           | Tot. Période            | 597,30              | 171,70         | -425,60            |           |
|                                  | Générale                            | Totaux           Détail | 597,30              | 171,70         | -425,60<br>ter 😢   |           |
| Tot                              |                                     |                         | 1                   |                |                    |           |

#### b- **GLOBALE**

#### CHEMIN : VENTES --> SAISIE DES VENTES --> ECHANGES --> CONSULTATION GLOBALE

| Règt/Réca                                             | o. dient V                                                                                      | is <u>u</u> vente | Vte di <u>f</u> fi                                                | érée                    | Médica         | G <u>b</u> ase       |     | Echanges                                                        | Para                                           | mètr                   | es |         |    |          |             |
|-------------------------------------------------------|-------------------------------------------------------------------------------------------------|-------------------|-------------------------------------------------------------------|-------------------------|----------------|----------------------|-----|-----------------------------------------------------------------|------------------------------------------------|------------------------|----|---------|----|----------|-------------|
| Ordonna<br>Comma<br>Opér<br>Typs<br>© 0<br>Mod<br>@ P | ncier (F2) (<br>ande (F7)<br>ateur ••  <br>e de vente<br>rdonnance @<br>e de saisie<br>roduit © | PHARI<br>Conseil  | Module cais<br>Lig. Manu.<br>MACIEN<br>© Tiers par<br>© Equivaler | se (F3)<br>(F8)<br>yant | Produit        | Supp. une<br>Prépara | tio | Entrées<br>Sorties<br>Consultati<br>Initialisatio<br>Historique | ion Con<br>ion <u>G</u> lob<br>on<br>: par Pro | frère<br>pale<br>oduit | ne | nt (F9) |    |          | 01/08/201   |
|                                                       | Dés                                                                                             | ignation          |                                                                   | Qté                     | Un             | Pri <u>×</u> Unit.   | Stk | Montant I                                                       | 3rut                                           | Et                     | Т  | N*Ord   | M  | TX Rem   | Montant Net |
| Qtés Tot                                              | 0<br>Valider                                                                                    | Total Br          | ut [                                                              | 0,00                    | ) Tot.<br>pèce | Remise               |     | 0,00 Tota<br>Abandor                                            | l Net                                          |                        | *  | 0,00    | To | t T.V.A. | 0,00        |

| ordonnar<br>Commar | ncier (F2) 🥣    | Module caisse (F3                   | 3) Supp. une lig | gne (F5) 👟 | Complément (F9) |                                                                                                    | 1/08/20 |
|--------------------|-----------------|-------------------------------------|------------------|------------|-----------------|----------------------------------------------------------------------------------------------------|---------|
| Ope                | Echange Généra  | 1                                   |                  |            | -               | and the second second second second second second second second second second second second second second second |         |
|                    | Pharmacie co    | ommence et/ou conti<br>de l'échange | ent              |            | 01              | /08/2017                                                                                                    |         |
| Moc                | Code            | Confrère                            | Pharmacie        | Mt Entrée  | Mt Sortie       | Solde 🛅                                                                                                    |         |
| • F                | ➡ 0001          | PHARMACIEN 1                        | CONF 1           | 597,30     | 171,70          | -425,60                                                                                                    |         |
|                    |                 |                                     |                  |            |                 |                                                                                                    | tant Ne |
|                    | 1               |                                     | Totaux           | 597,30     | 440,40          | -156,90                                                                                                    |         |
|                    |                 | Imprime                             | er 💓             | Quitte     | er 🔀            |                                                                                                    |         |
| is Tot             | <u>V</u> alider | V <u>e</u> nte -                    | espèce 🎝         | Abandonne  | × .             | Quitter                                                                                                    |         |

#### **CREATION DES PRODUITS**

<u>CHEMIN</u> : VENTES --> SAISIE DES VENTES --> G BASE --> PRODUIT --> AJOUT --> REMPLIR LES CASES CORRESPONDANTES --> GENERAL --> OK --> OK

Explication des cases à remplir :

- a. CODE\* : Code numérique de 7 chiffres.
- b. DESIGN\* : Désignation (Nom commercial du produit).
- c. FORME\* : La forme du produit (La loupe en fin de ligne permet d'obtenir la liste des formes).
- d. CATEGORIE\* : La catégorie à laquelle appartient le produit ; Ex. (SPECIALITE, DIETETIQUE, PARAPHARMCIE, ...)

- e. GROSSISTE : Le grossiste préférentiel ou principal pour ce produit.
- f. FAMILLE TARIFAIRE\* : La famille tarifaire du produit.
- g. LABO : Le laboratoire qui fabrique ce produit.
- h. RAYON : Le rayon ou est classé le produit si classement par rayons.
- i. COUVERT. MIN. : Quantité minimum à avoir en stock.
- j. COUVERT. MAX. : Quantité maximum à avoir en stock.
- k. CODE A BARRE\* : SCANNER LE CODE BARRE DE PRODUIT

Les rubriques suivis par un astérix doivent obligatoirement être renseignées.

Voici comment se présente la fiche d'un produit ;

| iche Pro     | Jaunt              | -                   | and the second second | -                    | and the second second se |
|--------------|--------------------|---------------------|-----------------------|----------------------|----------------------------------------------------------------------------------------------------|
| <u>C</u> ode | 1011772            | <u>D</u> ésignatior | VOLTFAST 50 MG / 9    | SACHETS              |                                                                                                    |
|              | Eorme              | SAG                 | SACHETS GRANULES      |                      | AMO 2016 N                                                                                                    |
| 3            | C <u>a</u> tégorie | 01                  | SPECIALITE            |                      | 9                                                                                                    |
| -            | Grossiste          |                     | -                     |                      | P                                                                                                    |
| 123          | Fa <u>m</u> tarif  | 02                  | SPECIALITES 33.93 TV  | /A 7%                | P                                                                                                    |
| No.          | Labo               |                     |                       |                      | P                                                                                                    |
| Dosa         | age                | 0,00                | Uni. Dosage           | Volume 0,00          | U <u>n</u> i. Volume                                                                                                    |
| Cod          | e Réa <u>p</u> pr. |                     | Rayon 10 👻            | N. <u>P</u> .M Péren | nption en jours 0                                                                                                    |
| Cour         | vert. M <u>i</u> n | 1                   | Couvert. Max 2        |                      |                                                                                                    |
| Réfe         | rence fournis      | sseur               |                       | TVA à déclarer       | Code TVA                                                                                                    |
| Code         | e à barre          |                     | 6118001031016         | Taux de remise 0,0   | 0 %                                                                                                    |

Pour renseigner le prix et la date de péremption on passe par le bouton Général, et l'écran se présente comme suit ;

| Code      | 1011772         | VOLTFA | ST 50 MG | /9 SAC   | HETS                                  |                  |      |
|-----------|-----------------|--------|----------|----------|---------------------------------------|------------------|------|
| Prix      |                 |        |          |          |                                       |                  |      |
| P.P.V     | 49,70           | P.P.H  | 32,84    | Stock    | 1                                     | Date Peremp.     |      |
| P.P.V     | 0,00            | P.P.H  | 0,00     | Stock    | 0                                     | Date Peremp.     | - Î  |
| P.P.V     | 0,00            | P.P.H  | 0,00     | Stock    | o                                     | Date Peremp.     | - Ú  |
| P.B.R     | 0,00            |        |          |          |                                       |                  |      |
|           | 24.5            |        | Total St | tock     | 1                                     |                  |      |
| Autres    |                 |        |          |          | · · · · · · · · · · · · · · · · · · · |                  |      |
| Date Dern | iière Livraison |        | Dat      | e M.A.J  | 16/11/2016                            | Date inventaire  |      |
| Date Dern | ière Vente      |        | Eta      | t Stock  | +                                     | Stock inventaire | 0,00 |
| Date Dern | iière Comman    | de     | Res      | stant Dû | 0,0                                   | 00               |      |
| Date Dern | liere Comman    | de     | Res      | stant Du | 0,0                                   | 00               |      |

Nous remarquons que nous avons la possibilité d'avoir trois prix différents pour un même produit, et par conséquent d'avoir trois stocks et trois dates de péremptions.

#### **CREATION DES FOURNISSEURS**

<u>CHEMIN</u>: VENTES --> SAISIE DES VENTES --> G BASE --> FOURNISSEUR --> AJOUT --> CHOIX DU TYPE DU FOURNISSEUR (GROSSISTE ou LABORATOIRE) --> REMPLIR LES CASES CORRESPONDANTES --> OK

a) CODE FOURNISSEUR (4 CARACTERES)

b) RAISON SOCIAL

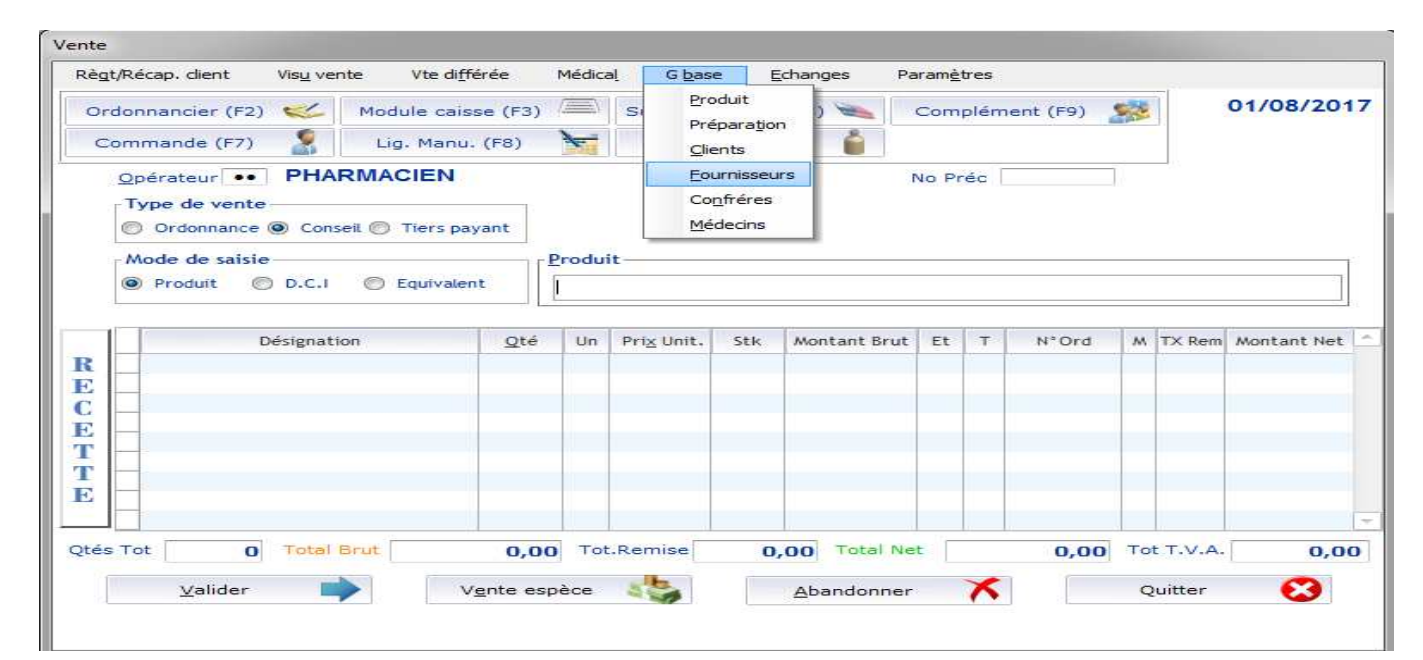

| Ordonnancie          | - CEAN - Fournisseur                         |                       |              | 01/08/201   |
|----------------------|----------------------------------------------|-----------------------|--------------|-------------|
| Commande<br>Opérateu | Type du fournisseur<br>Grossiste Caboratoire | Tri <u>p</u> ar Rayon | Modification | 1           |
| Type de<br>Ordon     | Code 0001 Raison So                          | ciale UGPP            |              |             |
| Mode de              | Adregse a                                    | b                     |              |             |
| Produ                | Ville                                        |                       |              | -           |
| R                    | Iél.                                         |                       |              | Montant Net |
|                      | Date Dernier Réglement                       | Montant Factures      | 0,00         |             |
|                      | Date Dernier Commande                        | Cumul du Mois         | 0,00         |             |
| C<br>C               | Date Dernière Livraison                      | Montant dû            | 0,00         |             |
| tés Tot              | <u>o</u> k                                   | Quitter               | 8            |             |
|                      |                                              | 2                     |              | 0,0         |

## **MODULE DES ACHATS**

Ce module permet d'effectuer l'ensemble des opérations ayant un rapport avec l'approvisionnement des produits, soit en effectuant une saisie direct de notre commande (BL) ou bien de demander assistance au logiciel WINPHARM pour faire une proposition automatique de la commande.

L'exécution de ce module vous permet d'effectuer les tâches suivantes :

- a) Saisie et validation des BLs
- b) Visualisation et suivi des BLs saisis (HISTORIQUE)
- c) Création et suivi des règlements des fournisseurs (échéancier)

#### 1- LIVRAISON ET RECEPTION DE LA COMMANDE :

<u>CHEMIN</u> : ACHATS --- > LIVRAISON --- > RECEPTION --- > SELECTION DU TYPE DE FOURNISSEUR (GROSSISTE OU LABORATOIRE) --> SAISIE DU CODE OU UTILISER FOURNISSEUR SOUHAITÉ---> COMMANDE --- > OUI -- > SAISIE DES PRODUITS ET LES DATES DE PEREMPTION --- > OK --- > SAISIE DU N° DU BL ET LA DATE --- > CONFIRMER

| Gestion des | achats           |           |                      |                  |                    |                   |                 |         |
|-------------|------------------|-----------|----------------------|------------------|--------------------|-------------------|-----------------|---------|
| Proposition | <u>C</u> ommande | Livraison | <u>H</u> istorique   | <u>M</u> essages | Ma <u>n</u> quants | <u>R</u> églement | A <u>v</u> oirs | Quitter |
|             |                  | Receptio  | n                    |                  |                    |                   |                 |         |
|             |                  | Chaland   |                      |                  |                    |                   |                 |         |
|             |                  | Modifica  | tion d'un <u>B</u> L | 1                |                    |                   |                 |         |
|             |                  | Produits  | sur-stockés          | ha               | to                 |                   |                 |         |
|             |                  |           | AC                   | <b>11</b> a      | LS                 |                   |                 |         |
|             |                  |           |                      |                  |                    |                   |                 |         |
|             |                  |           |                      |                  |                    |                   |                 |         |
|             |                  |           | 6                    |                  |                    |                   |                 |         |
|             |                  |           | 3                    | 0                |                    |                   |                 |         |
|             |                  |           | 6                    |                  |                    |                   |                 |         |
|             |                  |           |                      |                  |                    |                   |                 |         |
|             |                  |           |                      |                  |                    |                   |                 |         |
|             |                  |           |                      |                  |                    |                   |                 |         |

| Réception de Commande     |                    |               |                 |        | ×          |
|---------------------------|--------------------|---------------|-----------------|--------|------------|
| Produits Quitter          |                    |               |                 |        |            |
| Type<br>Grossiste<br>Labo | 0001 UGPP          |               |                 |        | 02/08/2017 |
|                           | Liste des Commande | es Transmises |                 |        |            |
|                           | N° Cmd             | Date          | Etat            |        |            |
|                           | Lancer Con         | Mon           | Annu<br>ommande | uler 🔀 |            |

| Туре                                    |                                       |                     |                 |                |                 |                    |          |                |              | 02/08/2017      |
|-----------------------------------------|---------------------------------------|---------------------|-----------------|----------------|-----------------|--------------------|----------|----------------|--------------|-----------------|
| <ul><li>Grossist</li><li>Labo</li></ul> | Activer PPH I                         | 1 UG<br>x Remise gl | obale           |                | <u>M</u> odifie | er FT              | (        | 2) P.P.H. B    | L            |                 |
| Code                                    | Désignation                           | Q <u>t</u> é livrée | P.P.V.          | P.P.H.         | U.G.            | Date Péremp        | FT       | P.P.H(2)       | Tx Rem       | Montant         |
| 1013080<br>→ 1011966                    | XOLA COLLYRE<br>OEDES 20MG/56GELLULES | 2                   | 95,20<br>140,00 | 62,90<br>92,50 |                 | 02/2019<br>01/2020 | 02<br>02 | 62,90<br>92,50 | 0,00<br>0,00 | 125,80<br>92,50 |
|                                         |                                       |                     |                 |                |                 |                    |          |                |              |                 |
|                                         |                                       |                     | Let Demise      |                |                 |                    | Tet      |                |              |                 |
| ot P.P.H.                               | 218,30                                |                     | rot, Kernise    |                |                 |                    | Ouar     | titá Tot       |              | 218,3           |
| $\boldsymbol{<}$                        | <u>Produit</u><br><u>OK</u> Sup tign  | e (F5) 🗡            | Imp             | rimer 😽        |                 | Supprime           | er 👌     |                | Quitte       | r 😢             |

| Grossiste 0001           | UGPP           |              |            | 02/08     | 3/201 |
|--------------------------|----------------|--------------|------------|-----------|-------|
| Famille tarifaire        | Nb produits    | Nb lignes    | Mt P.P.H.  | Mt P.P.V. | Ð     |
| SPECIALITES 33.93 TVA 7% | 3              | 2            | 218,30     | 330,40    | 1     |
| Cumul B.L.               |                | Non          | it du B.L. | 218,      | 30    |
| Date BL 20               | 0/07/2017      | <u>N</u> ° d | Ju B.L. 25 | 51420     |       |
|                          | N° de Commande |              | 2          |           |       |

#### 2- HISTORIQUE DES ACHATS :

<u>CHEMIN</u> : ACHATS --- > LIVRAISON --- > HISTORIQUE --- > HISTORIQUE GENERAL --> CHOIX DU TYPE DE RECHERCHE (GLOBALE ou par FOURNISSEUR) --> SAISIE DU CODE OU UTILISER POUR CHOISIR LE FOURNISSEUR SOUHAITÉ---> INSERER L'INTERVALLE DE DATE --- > LANCER

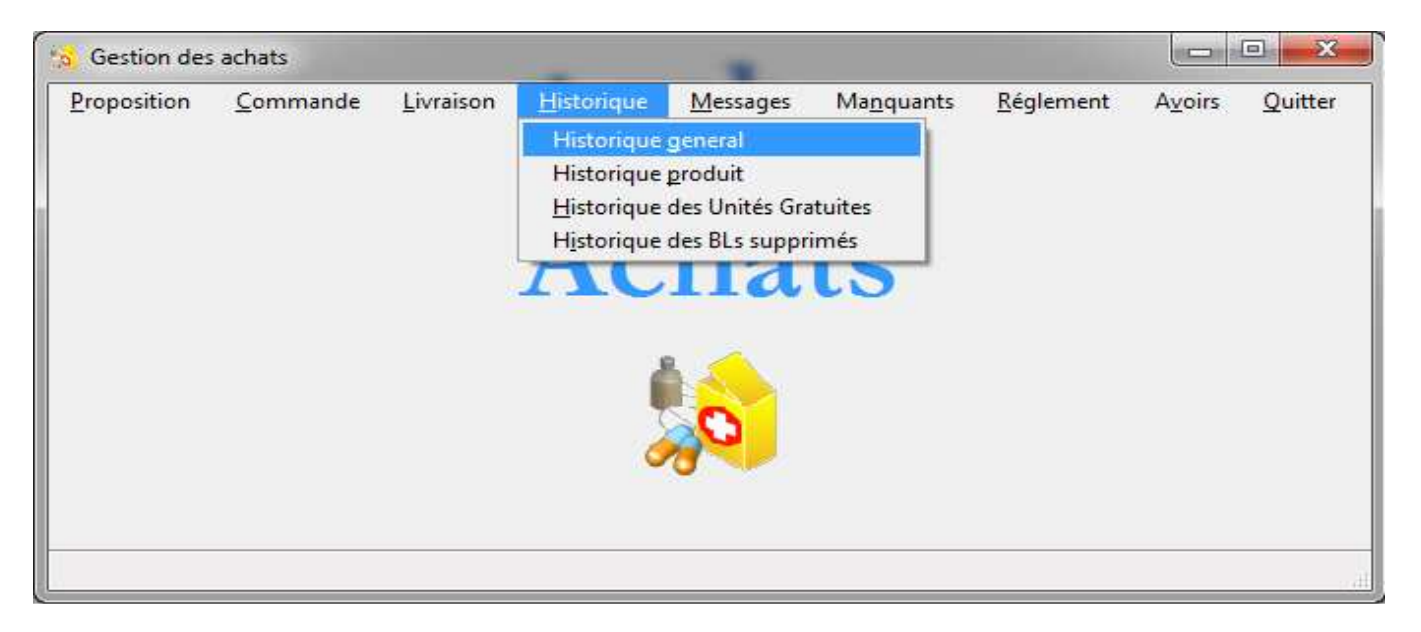

| 12/07/2017         0001         4         986754         301,37         301,37         L         0,00         99           20/07/2017         0001         2         251420         218,30         218,30         L         0,00         99           20/07/2017         0001         3         895         18,76         18,76         L         0,00         99           20/07/2017         0001         3         895         18,76         18,76         L         0,00         99           Tot. Calculé         538,43         Tot. Remise         0,00         Tot. Saisi         538,43         0,00         0,00         1014 Av         0,00         99           Code         Désignation         Qté         PPV         U.G         Mt. PPV         PPH         PPH BL         Tx Rem.         Peremp           1014852         VACCIN MENCEVAX         1         176,40         0         176,40         116,55         116,55         0,00           1010722         XANTIUM LP 300 60 GELULES         2         51,50         0         103,00         34,03         34,03         0,00                                                                                                    | 12/07/2017         0001         4         986754         301,37         L         0,00         99           20/07/2017         0001         2         251420         218,30         218,30         L         0,00         99           20/07/2017         0001         3         895         18,76         18,76         L         0,00         99           20/07/2017         0001         3         895         Tot. Remise         0,00         18,76         L         0,00         99           Tot. Calculé         538,43         Tot. Remise         0,00         Tot. Saisi         538,43         0,00         99           Code         Désignation         Qté         PPV         U.G         Mt. PPV         PPH         PPH BL         Tx Rem.         Peremp           1014820         OCET 200 MG/ 10 CPS         3         58,90         0         176,70         38,92         0,00         1014822         1         176,40         116,55         116,55         0,00         1010722         XANTIUM LP 300 60 GELULES         2         51,50         0         103,00         34,03         34,03         0,00         44,03         0,00         1         1         101,00         34,03                                                                                                    | Date     |                  | ♠ No Cm    | d a    | *<br>N | o BL       | a   | Mt Calculé | Mt Saisi |        | E     | Mt remise | OPR @  | , F |
|----------------------------------------------------------------------------------------------------|----------------------------------------------------------------------------------------------------|----------|------------------|------------|--------|--------|------------|-----|------------|----------|--------|-------|-----------|--------|-----|
| 20/07/2017         0001         2         251420         218,30         218,30         L         0,00         99           20/07/2017         0001         3         895         18,76         18,76         L         0,00         99           Tot. Calculé         538,43         Tot. Remise         0,00         Tot. Saisi         538,43         538,43         Tot. P.P.V         0,00         10,00         99           Code         Désignation         Qté         PPV         U.G         Mt. PPV         PPH         PPH BL         Tx Rem.         Peremp           1014820         OCET 200 MG/10 CPS         3         58,90         0         176,70         38,92         38,92         0,00         101,433         0,00         101,403         0,00         101,403         0,00         101,403         0,00         101,403         0,00         101,403         0,00         101,403         0,00         101,403         0,00         101,403         0,00         101,403         0,00         101,403         0,00         101,403         0,00         101,403         0,00         101,403         0,00         101,403         0,00         101,403         0,00         101,403         0,00         101,403         0,0                                                                                                    | 20/07/2017         0001         2         251420         218,30         218,30         L         0,00         99           20/07/2017         0001         3         895         18,76         18,76         L         0,00         99           Tot. Calculé         538,43         Tot. Remise         0,00         Tot. Saisi         538,43           Tot. Calculé         538,43         Tot. P.P.V         0,00         Tot. Av         0,00           Code         Désignation         Qté         PPV         U.G         Mt. PPV         PPH         PPH 8L         Tx Rem.         Peremp           1014822         VACCIN MENCEVAX         1         176,40         0         176,40         116,55         116,55         0,00           1010722         XANTIUM LP 300 60 GELULES         2         51,50         0         103,00         34,03         34,03         0,00                                                                                                    | 2/07/201 | 7 0001           |            | 4      | 986754 |            |     | 301,37     | 3        | 01,37  | L.    | 0,00      | 99     |     |
| 20/07/2017         0001         3         895         18,76         18,76         18,76         L         0,00         99           Tot. Calculé         538,43         Tot. Remise         0,00         Tot. Saisi         538,43         538,43         Tot. P.P.V         0,00         Tot. Saisi         538,43         538,43         Tot. P.P.V         0,00         Tot. Saisi         538,43         538,43         Tot. P.P.V         0,00         Tot. Saisi         538,43         0         0         10tal Av         0,00         0         0         0         0         0         0         0         0         0         0         0         0         0         0         0         0         0         0         0         0         0         0         0         0         0         0         0         0         0         0         0         0         0         0         0         0         0         0         0         0         0         0         0         0         0         0         0         0         0         0         0         0         0         0         0         0         0         0         0         0         0         0 <td>20/07/2017         0001         3         895         18,76         18,76         L         0,00         99           Tot. Calculé         538,43         Tot. Remise         0,00         Tot. Saisi         538,43         0,00         100,00         100,00         99           Code         Désignation         Qté         PPV         U.G         Mt. PPV         PPH         PPH 8L         Tx Rem.         Peremp           014852         VACCIN MENCEVAX         1         176,40         0         176,40         116,55         116,55         0,00         100,00         0         100,00         0         100,00         0         100,00         0         100,00         0         100,00         0         100,00         0         100,00         0         100,00         0         0         0         0         0         0         0         0         0         0         0         0         0         0         0         0         0         0         0         0         0         0         0         0         0         0         0         0         0         0         0         0         0         0         0         0         0         0<td>0/07/20</td><td>7 0001</td><td></td><td>2</td><td>251420</td><td></td><td>1</td><td>218,30</td><td>2</td><td>18,30</td><td>L</td><td>0,00</td><td>99</td><td></td></td> | 20/07/2017         0001         3         895         18,76         18,76         L         0,00         99           Tot. Calculé         538,43         Tot. Remise         0,00         Tot. Saisi         538,43         0,00         100,00         100,00         99           Code         Désignation         Qté         PPV         U.G         Mt. PPV         PPH         PPH 8L         Tx Rem.         Peremp           014852         VACCIN MENCEVAX         1         176,40         0         176,40         116,55         116,55         0,00         100,00         0         100,00         0         100,00         0         100,00         0         100,00         0         100,00         0         100,00         0         100,00         0         100,00         0         0         0         0         0         0         0         0         0         0         0         0         0         0         0         0         0         0         0         0         0         0         0         0         0         0         0         0         0         0         0         0         0         0         0         0         0         0 <td>0/07/20</td> <td>7 0001</td> <td></td> <td>2</td> <td>251420</td> <td></td> <td>1</td> <td>218,30</td> <td>2</td> <td>18,30</td> <td>L</td> <td>0,00</td> <td>99</td> <td></td> | 0/07/20  | 7 0001           |            | 2      | 251420 |            | 1   | 218,30     | 2        | 18,30  | L     | 0,00      | 99     |     |
| Tot. Calculé         538,43         Tot. Remise         0,00         Tot. Saisi         538,43           Iotal BL         538,43         Tot. P.P.V         0,00         Iotal Av         0,00           Code         Désignation         Qté         PPV         U.G         Mt. PPV         PPH         PPH BL         Tx Rem.         Peremp           014820         OCET 200 MG/10 CPS         3         58,90         0         176,70         38,92         38,92         0,00           014852         VACCIN MENCEVAX         1         176,40         0         176,40         116,55         116,55         0,00           017722         XANTIUM LP 300 60 GELULES         2         51,50         0         103,00         34,03         34,03         0,00                                                                                                    | Tot. Calculé         538,43         Tot. Remise         0,00         Tot. Saisi         538,43           Jotal BL         538,43         Tot. P.P.V         0,00         Jotal Av         0,00           Code         Désignation         Qté         PPV         U.G         Mt. PPV         PPH         PPH 8L         Tx Rem.         Peremp           014820         OCET 200 MG/ 10 CPS         3         58,90         0         176,70         38,92         38,92         0,00         0           014822         VACCIN MENCEVAX         1         176,40         0         176,40         116,55         116,55         0,00         0           010722         XANTIUM LP 300 60 GELULES         2         51,50         0         103,00         34,03         34,03         0,00                                                                                                    | 0/07/201 | 0001             |            | 3      | 895    |            |     | 18,76      |          | 18,76  | L     | 0,00      | 99     |     |
| Tot. Calculé         538,43         Tot. Remise         0,00         Tot. Saisi         538,43           Iotal BL         538,43         Tot. P.P.V         0,00         Iotal Av         0,00           Code         Désignation         Qté         PPV         U.G         Mt. PPV         PPH         PPH BL         Tx Rem.         Peremp           014820         OCET 200 MG/10 CPS         3         58,90         0         176,70         38,92         38,92         0,00           014852         VACCIN MENCEVAX         1         176,40         0         176,40         116,55         116,55         0,00           010722         XANTIUM LP 300 60 GELULES         2         51,50         0         103,00         34,03         34,03         0,00                                                                                                    | Tot. Calculé         538,43         Tot. Remise         0,00         Tot. Saisi         538,43           Iotal BL         538,43         Tot. P.P.V         0,00         Iotal Av         0,00           Code         Désignation         Qté         PPV         U.G         Mt. PPV         PPH         PPH         PPH BL         Tx Rem.         Peremp           014820         OCET 200 MG/10 CPS         3         58,90         0         176,70         38,92         0,00         0           014852         VACCIN MENCEVAX         1         176,40         0         176,40         116,55         116,55         0,00           010722         XANTIUM LP 300 60 GELULES         2         51,50         0         103,00         34,03         34,03         0,00                                                                                                    |          |                  |            |        |        |            |     |            |          |        |       |           |        | T   |
| Total BL         538,43         Tot. P.P.V         0,00         Total Av         0,00           Code         Désignation         Qté         PPV         U.G         Mt. PPV         PPH         PPH BL         Tx Rem.         Peremp           014820         OCET 200 MG/10 CPS         3         58,90         0         176,70         38,92         38,92         0,00         0           014852         VACCIN MENCEVAX         1         176,40         0         176,70         38,92         34,03         0,00         0           010722         XANTIUM LP 300 60 GELULES         2         51,50         0         103,00         34,03         34,03         0,00                                                                                                    | Total BL         538,43         Tot. P.P.V         0,00         Total Av         0,00           Code         Désignation         Qté         PPV         U.G         Mt. PPV         PPH         PPH BL         Tx Rem.         Peremp           014820         OCET 200 MG/10 CPS         3         58,90         0         176,70         38,92         38,92         0,00           014852         VACCIN MENCEVAX         1         176,40         0         176,40         116,55         116,55         0,00           010722         XANTIUM LP 300 60 GELULES         2         51,50         0         103,00         34,03         34,03         0,00                                                                                                    |          | Tot. Calculé     | 5:         | 38,43  | 11 1   | Tot. Remi  | se  | 0,00       | Tot. S   | aisi 🗌 |       | 538,43    |        |     |
| Code         Désignation         Qté         PPV         U.G         Mt. PPV         PPH         PPH BL         Tx Rem.         Peremp           014820         OCET 200 MG/10 CPS         3.         58,90         0         176,70         38,92         38,92         0,00           014852         VACCIN MENCEVAX         1         176,40         0         176,40         116,55         116,55         0,00           010722         XANTIUM LP 300 60 GELULES         2         51,50         0         103,00         34,03         34,03         0,00                                                                                                    | Code         Désignation         Qté         PPV         U.G         Mt. PPV         PPH         PPH BL         Tx Rem.         Peremp           014820         OCET 200 MG/10 CPS         3         58,90         0         176,70         38,92         38,92         0,00           014852         VACCIN MENCEVAX         1         176,40         0         176,40         116,55         116,55         0,00           010722         XANTIUM LP 300 60 GELULES         2         51,50         0         103,00         34,03         34,03         0,00                                                                                                    |          | <u>T</u> otal BL | 53         | 38,43  | 1 💷 -  | Tot. P.P.V |     | 0,00       | Total    | Av [   |       | 0,00      |        |     |
| 014820         OCET 200 MG/ 10 CPS         3         58,90         0         176,70         38,92         38,92         0,00           014852         VACCIN MENCEVAX         1         176,40         0         176,40         116,55         0,00           010722         XANTIUM LP 300 60 GELULES         2         51,50         0         103,00         34,03         34,03         0,00                                                                                                    | 014820         OCET 200 MG/ 10 CPS         3         58,90         0         176,70         38,92         38,92         0,00           014852         VACCIN MENCEVAX         1         176,40         0         176,40         116,55         116,55         0,00           010722         XANTIUM LP 300 60 GELULES         2         51,50         0         103,00         34,03         34,03         0,00                                                                                                    | Code     | Désigna          | tion       | Q      | té     | PPV        | U.G | Mt. PPV    | PPH      | PPH    | BL    | Tx Rem.   | Peremp | 9   |
| 014852         VACCIN MENCEVAX         1         176,40         0         176,40         116,55         0,00           010722         XANTIUM LP 300 60 GELULES         2         51,50         0         103,00         34,03         34,03         0,00                                                                                                    | 014852         VACCIN MENCEVAX         1         176,40         0         176,40         116,55         0,00           010722         XANTIUM LP 300 60 GELULES         2         51,50         0         103,00         34,03         34,03         0,00                                                                                                    | 014820   | OCET 200 MG/ 10  | CPS        | 3      |        | 58,90      | 0   | 176,70     | 38,92    | 3      | 38,92 | 0,00      |        |     |
| 010722 XANTIUM LP 300 60 GELULES 2 51,50 0 103,00 34,03 34,03 0,00                                                                                                    | 010722 XANTIUM LP 300 60 GELULES 2 51,50 0 103,00 34,03 34,03 0,00                                                                                                    | 014852   | VACCIN MENCEVAX  | <          | 1      |        | 176,40     | 0   | 176,40     | 116,55   | 11     | 16,55 | 0,00      |        |     |
|                                                                                                    |                                                                                                    | 010722   | XANTIUM LP 300   | 60 GELULES | 2      |        | 51,50      | 0   | 103,00     | 34,03    | 3      | 34,03 | 0,00      |        |     |
|                                                                                                    |                                                                                                    |          |                  |            |        |        |            |     |            |          |        |       |           |        |     |
|                                                                                                    |                                                                                                    |          |                  |            |        |        |            |     |            |          |        |       |           |        | [   |
|                                                                                                    | Total PPH 301,37 Total Remise 0,00 Impression                                                                                                    | Total    | PPH              | 301,37 T   | otal F | Remise |            | 0,0 | 0 Im       | pression |        |       |           | Ť      |     |
|                                                                                                    |                                                                                                    |          |                  | 201 27 7   |        |        |            |     |            | pression |        |       |           | -      |     |

#### 3- GESTION DES AVOIRS FOURNISSEURS : a- SAISIE DES AVOIRS

CHEMIN : ACHATS --- > AVOIRS --- > FOURNISSEURS --> SAISIE DU CODE OU UTILISER 🔎 POUR CHOISIR LE FOURNISSEUR SOUHAITÉ---> SAISIE DES PRODUITS À RETOURNÉS --- > OK

| Gestic         | o <mark>n d</mark> es ac | hats                      |                    |             |                    |                   |           |                |
|----------------|--------------------------|---------------------------|--------------------|-------------|--------------------|-------------------|-----------|----------------|
| Proposit       | tion 🤇                   | ommande <u>L</u> ivraison | <u>H</u> istorique | Messages    | Ma <u>n</u> quants | <u>R</u> églement | Avo       | irs Quitte     |
|                |                          |                           |                    |             |                    |                   | Eo        | umisseurs      |
|                |                          |                           |                    |             |                    |                   | Sui       | ivi fournisseu |
|                |                          |                           | A 1                |             | A                  |                   | A⊻<br>Sta | oirs en Atten  |
|                |                          |                           | AC                 | nai         | <b>TS</b>          |                   |           |                |
|                |                          |                           |                    |             | ~~                 |                   |           |                |
|                |                          |                           |                    |             |                    |                   |           |                |
|                |                          |                           |                    |             |                    |                   |           |                |
|                |                          | 972-1                     | <u>&gt;&gt;</u>    | <u>.</u>    |                    |                   |           |                |
| oirsFe         | ournisse                 | ur                        |                    |             |                    |                   |           |                |
| <u>P</u> aramé | tres                     |                           |                    |             |                    |                   |           |                |
| Type-          |                          | Consists                  |                    | Déciseratio | -                  |                   |           |                |
| Gro            | ssiste                   |                           | 0001               | Designatio  | UGPP               |                   |           |                |
| -<br>          | ~                        |                           |                    |             |                    |                   |           |                |
|                |                          |                           |                    |             |                    |                   | 0         | 1              |
|                | Qté                      | Désig                     | nation             |             | Prix Unit.         | Montant           | Cause     | 10             |
|                | ্ৰ                       | D-CURE AMP BUVABLES       |                    |             | 56,30              | 56,30             | N         | -              |
| +              | 2                        | FAZOL OVULES              |                    |             | 46,30              | 92,60             | N         |                |
|                |                          |                           |                    |             |                    |                   |           |                |
|                |                          |                           |                    |             |                    |                   |           |                |
|                |                          |                           |                    |             |                    |                   |           | -              |
|                |                          | Qua                       | ntité              | 3           | Total              | 148,9             | 0         |                |
|                |                          |                           | 1                  |             |                    |                   |           |                |
|                | PI                       | roduit                    |                    |             |                    |                   |           |                |
|                |                          |                           |                    |             |                    |                   |           |                |
|                | OK                       | Lig. <u>N</u>             | lanu.              | Impr        | imer 🐜             | Qui               | tter 🧯    | ×              |
| 1              |                          |                           | (and dataset       |             |                    |                   | 22204     |                |
|                |                          |                           |                    |             |                    |                   |           |                |
|                |                          |                           |                    |             |                    |                   |           |                |

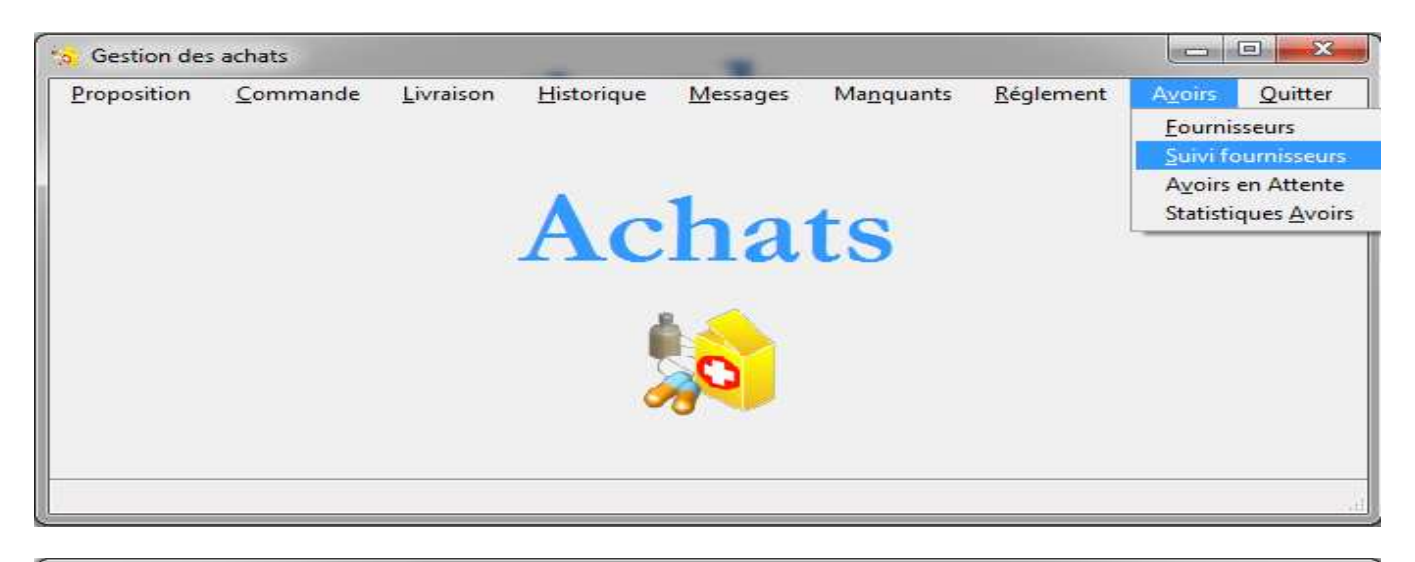

| Confirmation des AvoirsFournisseur                       |            |
|----------------------------------------------------------|------------|
| Type     Grossiste     0001     Désignation     UGPP     | 02/08/2017 |
| C Labo                                                   |            |
| Mt P.P.V. Calc. 148,90 Mt P.P.H. Calc. 98,38             |            |
| <u>N</u> ° du B.L.A. 660215 <u>M</u> ont du B.L.A. 98,38 |            |
| Date avoir : 02/08/2017                                  |            |
| Confirmer Abandonner                                     |            |
| Total PPH Confirmation des AvoirsFournis                 |            |
| Voulez-vous réellement valider<br>l'avoir №: 5           |            |
| Veuillez saisir la quantité reffusée et/ou acc           |            |

## **MODULE TRAITEMENT**

#### 1- JOURNAL DES VENTES :

#### a- PAR PRODUIT

#### <u>CHEMIN</u> : TRAITEMENTS --- > JOURNAL --- > PAR PRODUIT --> LANCER

| Traiten          | nents            |                  |              |             |         |  |
|------------------|------------------|------------------|--------------|-------------|---------|--|
| ournal           | T <u>r</u> avaux | <u>D</u> ormants | Tiers Payant | Peremptions | Quitter |  |
| Par no d         | de <u>v</u> ente |                  |              |             |         |  |
| Par Pro          | duit             |                  |              |             |         |  |
| Mouver           | ments Produ      | uit              | •            |             |         |  |
| Mouver           | ments produ      | iit par periode  | 011          | em          | ente    |  |
| <u>D</u> étaillé |                  |                  | all          |             | CIICS   |  |
| Journal          | caisse           |                  |              |             |         |  |
|                  |                  |                  |              | 100         |         |  |
|                  |                  |                  |              | 202         |         |  |
|                  |                  |                  |              | 100         |         |  |
|                  |                  |                  |              | 220         |         |  |
|                  |                  |                  |              |             |         |  |
|                  |                  |                  |              |             |         |  |
|                  |                  |                  |              |             |         |  |

| Visu du Stock |           | Tri par Forme          | 02           | /08/2017            |         |        |
|---------------|-----------|------------------------|--------------|---------------------|---------|--------|
|               |           |                        | Tous         | Tous les opérateurs |         |        |
| Code e        | vences pa | Désignation            | a            | Qté                 | Stock   | T      |
| 1011013       | FARMODO   | XI 100 MG X 10 GELULES |              | 1                   | -1      | -      |
| 1014820       | OCET 200  | MG/ 10 CP5             |              | 1                   | 3       |        |
| 1014852       | VACCIN M  | ENCEVAX                |              | 1                   | -1      |        |
| 1010722       | XANTIUM   | LP 300 60 GELULES      |              | 1                   | 1       |        |
|               |           | Nomb                   | re de Ligne: | s [                 |         | (<br>2 |
| Lancer        |           | Imprimer 😽             |              | 1                   | Quitter | 3      |

Ce journal nous donne la liste de tous les produits vendus pendant la journée en cours, en nous indiquant la quantité vendue, avec possibilité de visualiser le stock de ces derniers en cliquant sur l'interrupteur 'Visu du stock'.

#### **b- PAR PÉRIODE**

<u>CHEMIN</u> : TRAITEMENTS --- > JOURNAL --- > MOUVEMENTS PRODUITS PAR PÉRIODE --> LANCER

| N | Mouvements Produit par période |         |                              |                     |                                |       |                                              |   |  |  |
|---|--------------------------------|---------|------------------------------|---------------------|--------------------------------|-------|----------------------------------------------|---|--|--|
|   | 7                              | Visu du | Stock                        | 7 <u>A</u> u<br>Moi | Tri par<br>Désignation © Forme |       |                                              |   |  |  |
|   |                                | Code    | Désignation                  | Vente               | Stock *                        | Achat | Echg.(E) Echg.(S) Avoir Frn Avoir Int. Forme | B |  |  |
|   |                                | 1010720 | DACRYNE COLLYRE              |                     | 1                              | 1,00  | COL                                          |   |  |  |
|   |                                | 1011013 | FARMODOXI 100 MG X 10 GELULI | 1                   | -1                             |       | COA                                          |   |  |  |
|   |                                | 1014820 | OCET 200 MG/ 10 CP5          | 1                   | 3                              | 3,00  | CGD                                          |   |  |  |
|   |                                | 1011966 | OEDES 20MG/56GELLULES        |                     | 1                              | 1,00  | CGD                                          |   |  |  |
|   | ►                              | 1014852 | VACCIN MENCEVAX              | 1                   | -1                             | 1,00  | VAA                                          |   |  |  |
|   |                                | 1010722 | XANTIUM LP 300 60 GELULES    | 1                   | 1                              | 2,00  | CGD                                          |   |  |  |
|   |                                | 1013080 | XOLA COLLYRE                 |                     | 2                              | 2,00  | COL                                          |   |  |  |
|   |                                |         |                              |                     |                                |       |                                              |   |  |  |
|   |                                |         |                              |                     |                                |       |                                              |   |  |  |
|   | $\vdash$                       |         |                              |                     |                                |       |                                              |   |  |  |
|   | $\vdash$                       |         |                              |                     |                                |       |                                              |   |  |  |
|   | $\vdash$                       |         |                              |                     |                                |       |                                              |   |  |  |
|   |                                |         |                              |                     |                                |       |                                              | - |  |  |
|   | *                              | Stock A | ctuel                        |                     |                                |       | Nombre de Produit 7                          |   |  |  |
|   |                                |         | Lancer                       | 1                   | <u>I</u> mprime                | - 🦗   | Quitter 😣                                    |   |  |  |
|   |                                |         |                              |                     |                                |       |                                              |   |  |  |

Ce journal nous donne la liste de tous les produits vendus pendant une période donnée, ainsi que tout type de mouvements que ces derniers ont pu subir (achats, échanges, avoirs, ...), avec possibilité de visualiser le stock de ces derniers en cliquant sur l'interrupteur 'Visu du stock'.

#### 2- TRAVAUX DE FIN DE JOURNÉE (ARRÊTÉ DE CAISSE) :

<u>CHEMIN</u> : TRAITEMENTS --- > TRAVAUX --- > JOURNALIERS --> AFFICHAGE --> OUI --> SAUVEGARDER --> OUI --> OK

| The constants  | ents                              |          |                  |                          |               |                    | The second                  |                    |            |          |          |              | ×        |
|----------------|-----------------------------------|----------|------------------|--------------------------|---------------|--------------------|-----------------------------|--------------------|------------|----------|----------|--------------|----------|
| Journal        | T <u>r</u> avau                   | ix 🔄     | <u>D</u> ormants | ; <u>T</u> ie            | rs Payant     | Peremp             | otions                      | Quitter            | r.         |          |          |              |          |
|                | <u>Journali</u><br><u>M</u> ensue |          |                  | <u>Afficha</u><br>Impres | ge<br>sion    |                    |                             |                    |            |          |          |              |          |
|                | Annu                              | rels     |                  | Sauveg                   | arde          | C                  |                             |                    |            |          |          |              |          |
|                | <u>R</u> éinc                     | lexatio  | on               | Arrêté                   | de Caisse     |                    |                             | ×                  |            | TS       |          |              |          |
|                |                                   |          |                  |                          | Voulez vous   | s Lancer le traite | ement de l'a<br><u>N</u> on | mété de caisse !!! |            |          |          |              |          |
| Affichage de l | 'arrêté de                        | e caisse | •                |                          |               |                    |                             |                    |            |          |          |              |          |
| Catég          | ories                             | 1        | Espèce           | 96                       | Chèques       | %                  | TPE                         | %                  |            | Crédit   | 96       | Tiers Payant | % 🛅      |
| SPECIALITE     |                                   |          | 3657,35          | 100,00                   | 0,00          | 0,00%              | 0,00                        | 0,00%              |            | 110,40   | 100,00   | 0,00         | 0,00 🖍   |
| PARAPHARMA     | CIE                               |          | 0,00             | 0,00%                    | 0,00          | 0,00%              | 0,00                        | 0,00%              |            | 0,00     | 0,00     | 0,00         | 0,00 _   |
| DIETETIQUES    |                                   |          | 0,00             | 0,00%                    | 0,00          | 0,00%              | 0,00                        | 0,00%              |            | 0,00     | 0,00     | 0,00         | 0,00     |
|                |                                   |          | 0,00             | 0,00%                    | 0,00          | 0,00%              | 0,00                        | 0,00%              |            | 0,00     | 0,00     | 0,00         | 0,00     |
| AUTOCC         | GALENIC                           |          | 0,00             | 0,00%                    | 0,00          | 0,00%              | 0,00                        | 0,00%              |            | 0,00     | 0,00     | 0,00         | 0,00 -   |
| Recettes       |                                   |          |                  |                          |               |                    |                             |                    |            |          |          |              | P        |
|                |                                   |          | Esp              | èce                      | Chèq          | ues                |                             | TPE                |            | Tota     | х        | Nbre Ve      | entes    |
| Ventes au      | comptar                           | nt       |                  | 3 657,3                  | 35            | 0,00               |                             | 0,                 | 00         | :        | 3 657,3  | 5            | 4        |
| Réglement      | s des cr                          | édits    |                  | 0,0                      | 00            | 0,00               |                             | 0,                 | 00         |          | 0,0      | Montant      | t T.V.A. |
| Réglement      | s des di                          | fférés   |                  | 0,0                      | 00            | 0,00               |                             | 0,                 | 00         |          | 0,0      | D            | 246,47   |
| Ventes tie     | rs payan                          | it       |                  | 0,0                      | 00            | 0,00               |                             | 0,                 | 00         |          | 0,00     | D            |          |
| Totaux         |                                   |          |                  | 3 657,3                  | 35            | 0,00               |                             | 0,                 | 00         | 3        | 657,38   | 5            |          |
| C.A. Net       |                                   |          |                  |                          |               | Remises            |                             |                    |            | C.A. Tie | rs Pavar | nt — C.A. B  | rût      |
| Comptant       |                                   | Différé  |                  | Crédi                    | t             | Ventes             |                             | Rèalemen           | t          | Part On  | anisme   | C.A.         |          |
| 3              | 657,35                            |          | 0,00             |                          | 110,40        |                    | 0,00                        | 0                  | ,00        |          | 0,       | 00           | 3 767,75 |
| Tiers Payar    | nt                                |          |                  |                          |               |                    |                             |                    |            |          |          |              |          |
| Total T.P      |                                   | Fotal C  | Organisme        | Total                    | Client        | Rglt T.P           |                             | Г                  |            | Cais     | se Glo   | obale        |          |
|                | 0,00                              |          | 0,00             |                          | 0,00          |                    | 0,00                        | L                  |            |          |          |              |          |
|                |                                   |          |                  | 1                        | 4vt Produit 🏾 | 5. A               | u <u>t</u> res Ir           | nfo. 🕒             | <u>S</u> a | uvegarde | B        | Quitter      | 8        |

| COLCEOTICS                                                                                                    | Espèce                                                   | 96           | Chèques                                                             | %                                     | TPE                             | %                          | Crédit         | %                                                 | Tiers Payant                                     | t %         |
|----------------------------------------------------------------------------------------------------|----------------------------------------------------------|--------------|---------------------------------------------------------------------|---------------------------------------|---------------------------------|----------------------------|----------------|---------------------------------------------------|--------------------------------------------------|-------------|
| PECIALITE                                                                                                    | 3657,35                                                  | 100,00       | 0,00                                                                | 0,00%                                 | 0,00                            | 0,00%                      | 110,40         | 100,00                                            | 0,00                                             | 0,00        |
| ARAPHARMACIE<br>VIETETIQUES<br>VETERINAIRE<br>Utilitaire de                                                                      | 0,00<br>0,00<br>e sauvegarde                             | 0,00%        | 0,00<br>0,00                                                        | 0,00%                                 | 0,00<br>0,00                    | 0,00%                      | 0,00<br>0,00   | 0,00                                              | 0,00                                             | 0,00        |
| Chemin                                                                                                    | de sauvegard<br>ette 🔘 Lect                              | e<br>eur ZIP | 🖱 CDRW 🍯                                                            | USB 🤅                                 | Disque ré                       | seau                       |                |                                                   |                                                  | entes       |
| Ventes au<br>Réglemen<br>Réglemen<br>Réglemen<br>RCP_V<br>Ventes tie<br>Cl_Ind<br>PRODL<br>Explica<br>CL_Ind<br>PRODL<br>Explica | ET.FIC<br>TE.FIC<br>at.FIC<br>J.FIC<br>at.FIC<br>at1.MMQ | aire de sa   | Confirmez la sa<br>Support = clé L<br>Chemin = F:\<br>Le chemin par | uvegarde<br>JSB<br>défaut : C:<br>Jui | sur<br>\SAUVEWII<br><u>N</u> on |                            | ×              | Tail<br>31 5<br>25 6<br>10 7<br>2 7<br>2 3<br>1 5 | le 17 067 107 107 107 107 107 107 107 107 107 10 | 4<br>246,47 |
| C.A. Net RCP_C<br>Comptant 3 Lancer                                                                                              | RED.FIC<br>.OG.FIC                                       |              |                                                                     |                                       | 31/07/2<br>03/07/2              | 2017<br>201 <mark>7</mark> | 15:24<br>11:82 | 1 3<br>5<br><u>F</u> erm                          | 02 005<br>53 791 -                               | 3 767,7     |
| Total T.P                                                                                                    | t en cours12<br>ar Organisme                             | TUCAT        | Cirent                                                              | Kylt 1.P                              | 0.00                            | Ľ                          | Cais           | ise Glo                                           | obale                                            |             |
| Total T.P                                                                                                    | t en cours12<br>ar Organisme<br>0.00                     | i utar       | Cirent<br>0,00                                                      | Kylt T.P                              | 0.00                            | Ľ.                         | Cais           | se Glo                                            | obale                                            |             |

#### Affichage de l'arrêté de caisse

| Catégories        | Espèce               | %            | Chèques          | 96                     | TPE         | %     | Crédit     | %       | Tiers Payant | %               | T  |
|-------------------|----------------------|--------------|------------------|------------------------|-------------|-------|------------|---------|--------------|-----------------|----|
| SPECIALITE        | 3657,3               | 35 100,00    | 0,00             | 0,00%                  | 0,00        | 0,00% | 110,40     | 100,00  | 0,00         | 0,00            | 1  |
| PARAPHARMACIE     | 0,0                  | 0,00%        | 0,00             | 0,00%                  | 0,00        | 0,00% | 0,00       | 0,00    | 0,00         | 0,00            |    |
| DIETETIQUES       | 0,0                  | 0,00%        | 0,00             | 0,00%                  | 0,00        | 0,00% | 0,00       | 0,00    | 0,00         | 0,00            | -  |
| VETERINAIRE Utili | taire de sauvegard   | le           |                  | a supervision of       | 100000      |       | 10,000     |         | 1.000        | 0,00            |    |
|                   |                      |              |                  |                        |             |       |            |         |              | 0,00            | 15 |
| 1 Su              | upport de sauveg     | arde         |                  |                        |             |       |            |         |              |                 | ti |
| Recettes          | Disquette 🕥 L        | ecteur ZIP   | CD RW            | USB @                  | Disque r    | éseau |            |         |              |                 | _  |
|                   | 1                    |              |                  | The second set that is |             |       |            |         |              | entes           |    |
| Vontos au         | emin F:\             |              |                  |                        |             |       |            |         |              | 2               | -  |
| ventes du         | \$                   | Fichi        | are I Itilitaira |                        | ando        | ×     | + Heure    | Tail    | le Ti        | Contraction (AM | 1  |
| Réglemen          | BCD DET FIC          | 1 icili      | ouncarres        | de sauve               | Jarde e     |       | 14.92      | 24.5    | 47.047       | - T.V.A.        | -  |
| Réglemen          | PCP_DET.FIC          |              | 100              | 2                      |             |       | 11:02      | 25.6    | 40.854       | 246,47          | 1  |
|                   | Evolicat EIC         |              |                  | Sauv                   | regarde tem | ninée | 11.04      | 10.7    | 45 191       |                 |    |
| Ventes tie        | CL Ind FIC           |              |                  |                        |             |       | 11:75      | 27      | 34 595       |                 |    |
| Totaux            | PRODUIT.FIC          |              |                  | 1 01                   |             |       | 17:01      | 2.3     | 59 819       |                 |    |
|                   | Explicat1.MMO        |              |                  |                        |             |       | 06:65      | 1 5     | 81 184       |                 |    |
| CA Net            | RCP CRED.FIC         |              | _                | _                      | 31/07/      | 2017  | 15:24      | 13      | 02 005       | rot             |    |
| Contract          | POSOLOG.FIC          |              |                  |                        | 03/07/      | 2017  | 11:82      | 5       | 53 791 -     | - CC            |    |
| Comptant          | 16                   |              |                  |                        |             |       |            | 1.2     |              |                 | _  |
| 3                 | Lancer               |              |                  |                        |             |       |            | Eerm    | her 🖸        | 3 767           |    |
| Tiers Paya 015    | 4 : Contrôle des fic | hiers ouvert | s en coursC      | ONNECT                 | EUR         |       |            |         |              |                 |    |
| Total T.P         | rotar Ordanis        | me rotar     | Cilenc           | KUIL L.P               | -           | 40    | Cali       |         | - to - to -  |                 |    |
| 0,0               | 0 0                  | ,00          | 0,00             |                        | 0,00        |       | Cale       | sse Gio | Judie        |                 |    |
|                   | 1.1                  | S. 191       |                  |                        |             |       |            |         |              |                 |    |
|                   |                      |              | Mvt Produit 🍯    |                        | Autres Info | . ()  | Sauvegarde | - 63    | Quitter      | 3               |    |
|                   |                      | 1.2          |                  |                        |             |       |            |         |              |                 |    |

### 3- TRAVAUX DE FIN DE MOIS :

#### CHEMIN : TRAITEMENTS --- > TRAVAUX --- > MENSUELS --> SAISIE DU MOIS ENCOURS --> CONFIRMATION

| s. Traiterr | ients                                                                                                    |                                                                                                    |
|-------------|----------------------------------------------------------------------------------------------------|----------------------------------------------------------------------------------------------------|
| Journal     | Travaux         Dormants         Tiers Payant         Peremptions         Quitter           Journaliers         •         •         •         •         •         •         •         •         •         •         •         •         •         •         •         •         •         •         •         •         •         •         •         •         •         •         •         •         •         •         •         •         •         •         •         •         •         •         •         •         •         •         •         •         •         •         •         •         •         •         •         •         •         •         •         •         •         •         •         •         •         •         •         •         •         •         •         •         •         •         •         •         •         •         •         •         •         •         •         •         •         •         •         •         •         •         •         •         •         •         •         •         •         •         •         •         •         < |                                                                                                    |
|             | Annuels<br>Réindexation                                                                                                    |                                                                                                    |
| Travaux o   | Je Fin Mois                                                                                                    | and the second second se |
| Mors a      | Mois 7 Année 2017                                                                                                    |                                                                                                    |
| Confirm     | nation                                                                                                    | Abondonner 🗡                                                                                                    |

## **SERVICE APRES VENTE**

Sophatel assure un suivi personnalisé et de proximité pour l'ensemble de ses clients et ce grâce à son réseau commercial et son service Support Technique et Qualité qui couvrent toutes les régions du Maroc, par le biais de la hotline, la télémaintenance ou des interventions au sein de Sophatel ou chez le client.

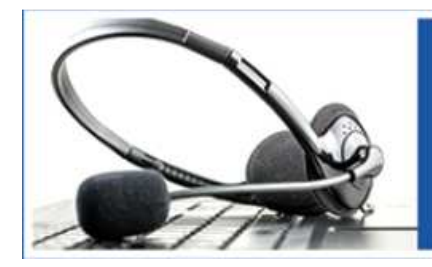

LE SUPPORT TECHNIQUE ET QUALITÉ À VOTRE SERVICE TOUS LES JOURS OUVRABLES AU : 05 37 68 38 44 05 37 68 38 45 06 61 96 11 97 06 66 65 82 03

## NOTRE RESEAU COMMERCIAL

06 61 98 01 38 Nord (Kénitra, Tanger, Tétouan, Sidi Kacem, ...) Est 05 36 70 71 93 (Oujda, El Houceima, Taza, ...) 06 61 98 01 64 Nord Ouest 05 37 68 38 44/45 06 61 98 01 67 (Rabat, Bouznika, Khemisset, ...) Centre 05 35 55 02 08 06 61 98 01 51 (Meknès, Fès, Khenifra, Errachidia, ...) Centre Ouest 05 22 40 20 29/65 06 61 98 01 25 06 70 71 80 17 (Casablanca, El Jadida, Settat, Béni Mellal, ...) Sud 06 61 98 01 73 (Safi, Marrakech, Agadir, Laayoune, ...)

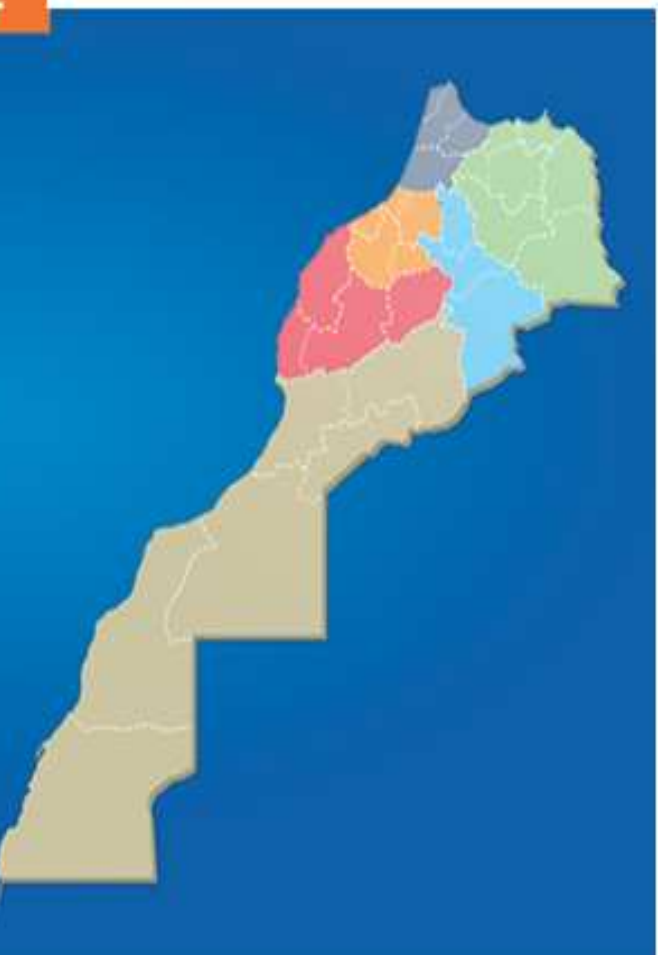